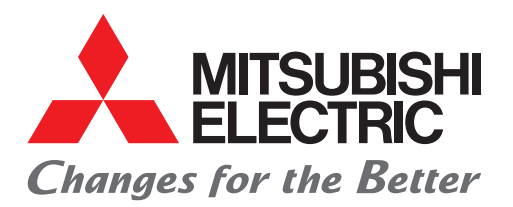

# 三菱電機 駆動安全アプリケーションガイド

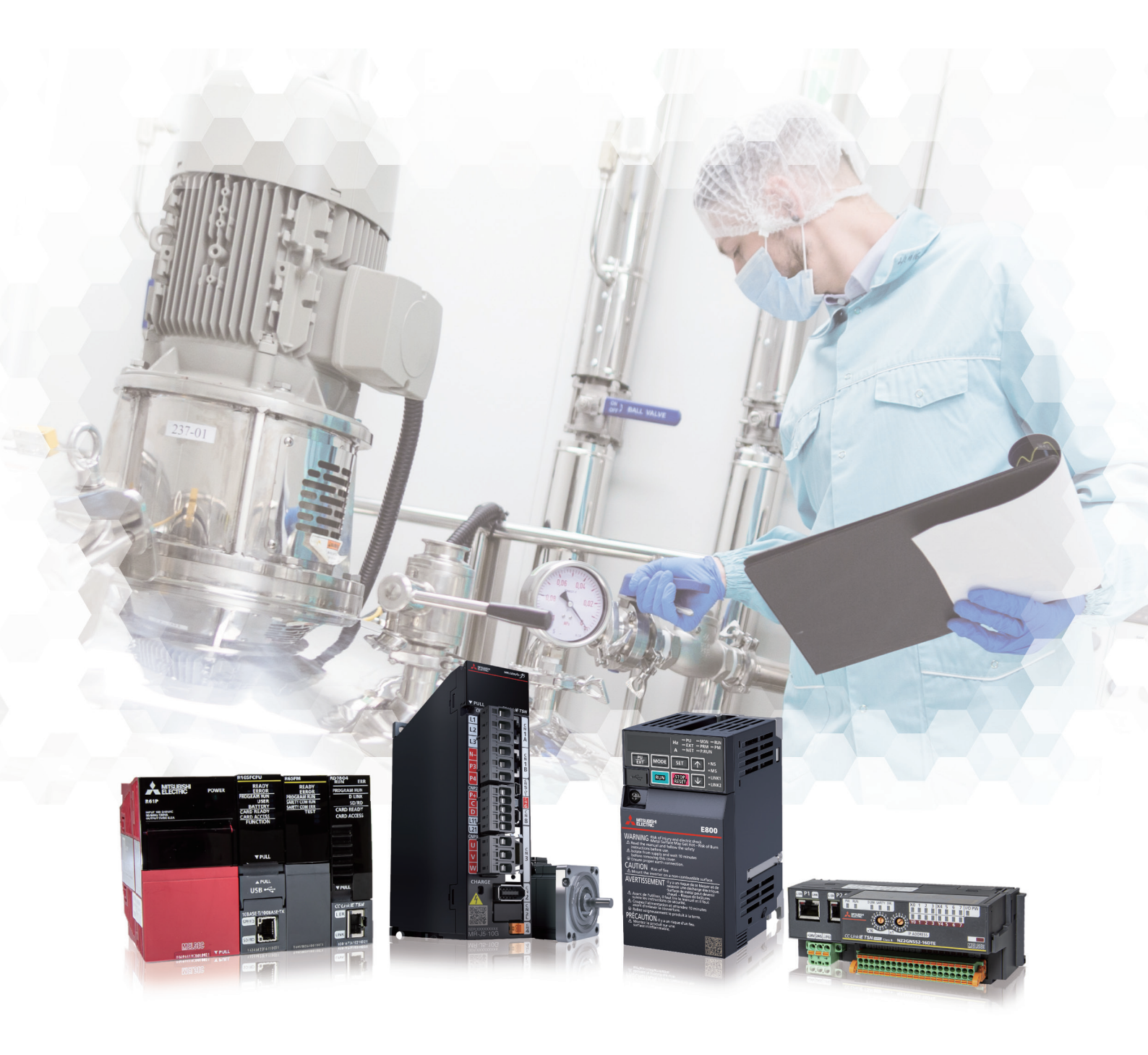

## 駆動安全ソリューションの実現

企業としての生産の効率化、社会への責任としての生産現場の安全化は、生産現場で必須となっています。 三菱電機では、安全システムの構築に必要な安全制御機器、安全駆動機器、安全コンポーネントの3つを連携させ た安全ソリューションをご提案致します。また、オープン総合ネットワークCC-Link IE TSNと組み合わせること で、インバータやACサーボを使用した駆動安全ソリューションを実現できます。

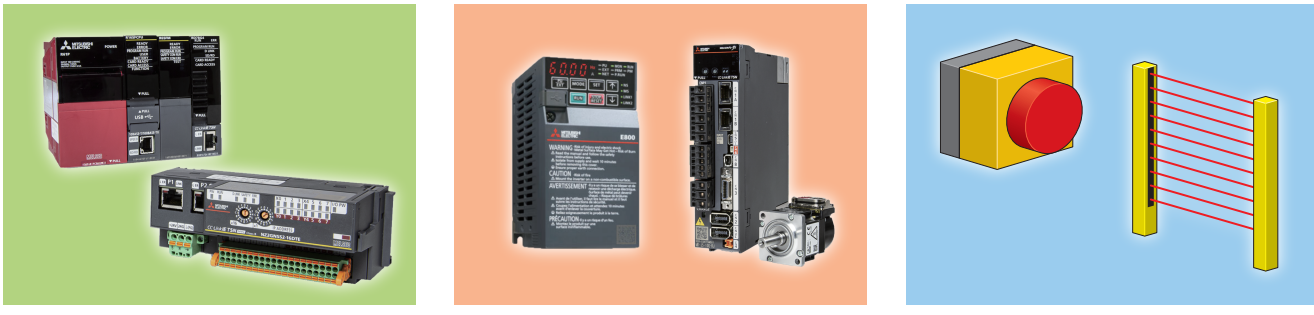

安全制御機器

安全駆動機器

安全コンポーネント

生産現場の安全化の例として、食品工場の食品加工機械について説明します。

食品加工機械による災害は、他の産業に比べ特に多い状況となっており、平成25年10月から食品加工機械について安全対策を義務付けた労働安全衛生規則が施工されました。対策として、次のような駆動安全ソリューションの 構築を行います。

- ◆ 可動部などの危険な箇所には保護装置の設置を行い、危険な箇所への侵入が不可な場合のみ運転を行う。
- ◆ 原材料の送給・取出し時は、規定速度以下で運転を行い、安全が保たれている状態で作業を行う。

本ガイドでは、これらの駆動安全ソリューションを実現するための安全制御機器、安全駆動機器の設定手順につい て説明しています。

## ご採用に際しての注意

本ガイドは、使用上の制約事項やユニットの組合わせによる制約事項などがすべて記載されているわけではありません。

ご採用にあたりましては、必ず製品のマニュアルをお読みいただきますようお願い申し上げます。 当社の責に帰すことができない事由から生じた損害、当社製品の故障に起因するお客様での機会損失、逸失利益、 当社の予見の有無を問わず特別の事情から生じた損害、二次損害、事故補償、当社製品以外への損傷およびその他 の業務に対する保証については当社は責任を負いかねます。

## 本ガイドの記載について

本ガイドの「注意事項」および「Point」は以下のルールに沿って使い分け、記載しています。

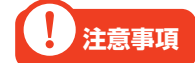

設定、動作時に必ず確認していただきたい内容を示しています。

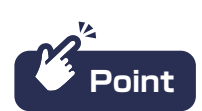

設定、動作時に参考にしていただきたい内容を示しています。

# **INDEX**

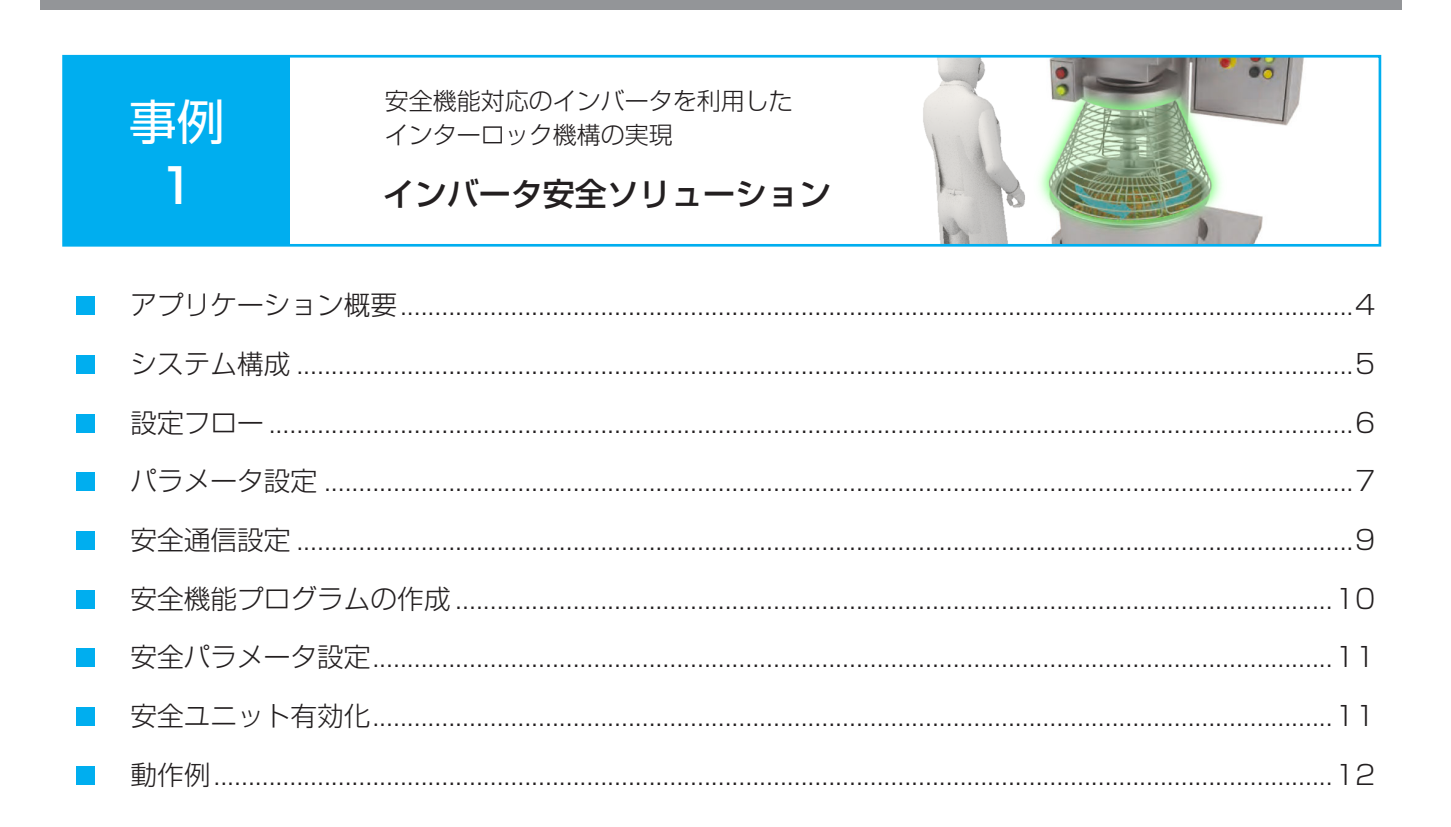

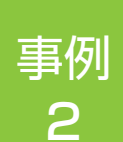

安全機能対応のACサーボを利用した ホールド・ツゥ・ランの実現

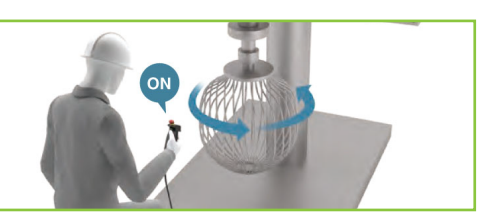

ACサーボ安全ソリューション

| アプリケーション概要   | 16 |
|--------------|----|
| システム構成       | 17 |
| 設定フロー        | 18 |
| パラメータ設定      | 19 |
| 安全通信設定       | 20 |
| 安全機能プログラムの作成 | 22 |
| 安全パラメータ設定    | 22 |
| 安全ユニット有効化    | 23 |
| 動作例          | 24 |

# 事例1 インバータ安全ソリューション

## アプリケーション概要

安全CPUと保護装置(安全ガード)を組み合わせることで、保護装置が動作していないと機械を運転できないイン ターロック機構を備えた安全な機械として食品加工機を使用できます。インターロック機構によりミキサーが停止 するまで安全ガードの扉を開けられないため、作業者が製品の出来を確かめたり、異物を取り除こうとして手を出 した際に、稼動しているミキサーに手が巻き込まれる可能性を減らします。

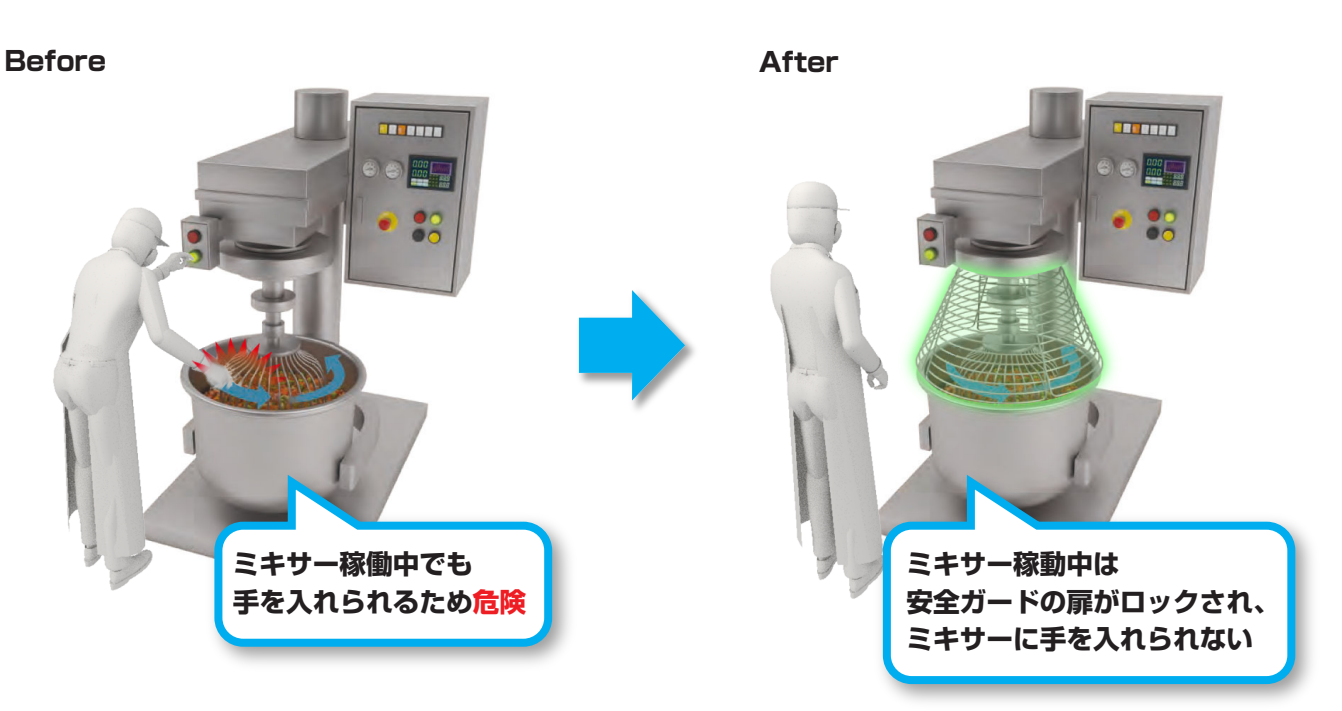

- 1. 安全ガードの扉が閉まりロックされている間はミキサーが稼動します。
- **2.** 作業者がミキサー稼動中に製品の出来を確かめたり、異物を取り除く際は、停止スイッチを押して STO機能を有効にします。
- **3.** STO機能によりミキサーが停止すると、安全ガードのロックが解除され、扉を開けられるようになります。

## システム構成

本ガイドでは、事例1のインバータ安全ソリューションを下記のシステム構成で説明します。 安全CPUセット(安全CPUユニット、安全機能ユニット)とモーションユニットの組合せにより、CC-Link IE TSN 経由で、安全CPUユニットの安全信号データをインバータで受け取れます。

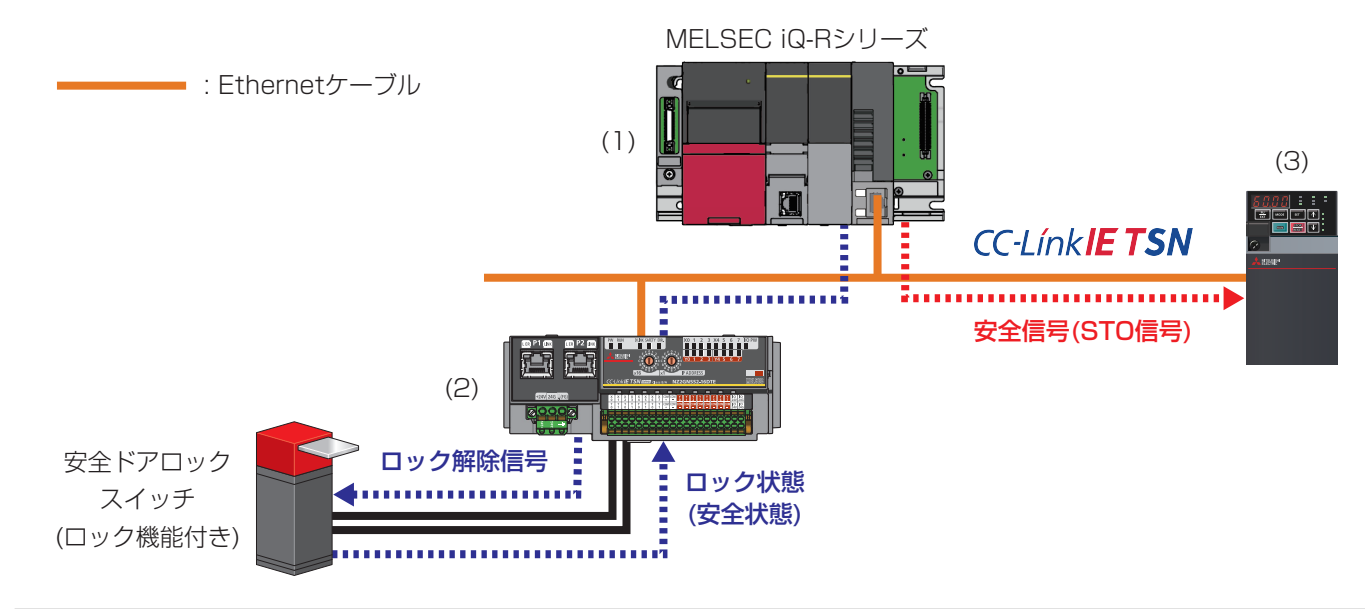

|     | 機器名       | 形名             | 概要                                                                                                    |  |  |  |  |
|-----|-----------|----------------|----------------------------------------------------------------------------------------------------|--|--|--|--|
|     | 基本ベースユニット | R33B           |                                                                                                    |  |  |  |  |
|     | 電源ユニット    | R61P           | ・安全プログラムで全体の制御を行い、インバータへ安全信号(STO信号)を<br>  ☆ちちす                                                        |  |  |  |  |
| (1) | 安全CPUユニット | R16SFCPU       | 送ります。<br>・STO機能が実行された場合、安全リモートI/Oヘロック解除要求を                                                            |  |  |  |  |
|     | 安全機能ユニット  | R6SFM          | 送ります。                                                                                                 |  |  |  |  |
|     | モーションユニット | RD78G4         |                                                                                                    |  |  |  |  |
| (2) | 安全リモートI/O | NZ2GNSS2-16DTE | <ul> <li>・安全ドアロックスイッチへロック解除信号を送ります。</li> <li>・安全ドアロックスイッチから、安全ガードのロック状態(安全状態)を<br/>受け取ります。</li> </ul> |  |  |  |  |
| (3) | インバータ     | FR-E800-SCE    | 安全CPUから安全信号(STO信号)を受け取り、STO機能を実行します。                                                                  |  |  |  |  |

### 配線図

安全リモートI/Oユニットの入出力用端子台の配線は下記のように行います。 安全ドアロックスイッチの入力は入力端子XO、X1の組合せを使用し、安全二重化配線を行います。出力は出力端 子YOを使用し、安全単一配線を行います。

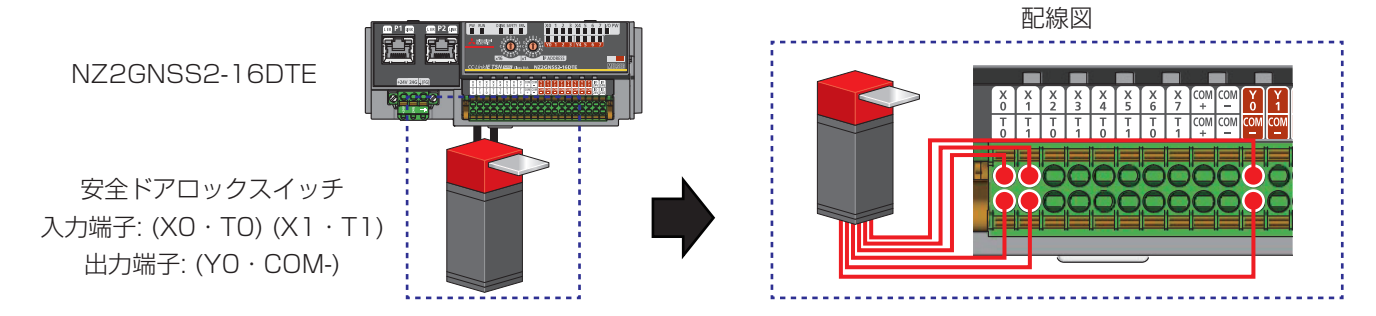

## 1 注意事項

本ガイドでは、入力を安全二重化配線、出力を安全単一配線で安全ドアロックスイッチを配線します。 配線の方法は、使用する機器の仕様に合わせてください。

## 設定フロー

下記の手順で安全通信の設定を行います。

設定ツールにはGX Works3、FR Configurator2を使用します。GX Works3ではネットワーク構成設定や安全 リモートI/Oユニットのパラメータを設定し、FR Configurator2では安全パラメータを含むインバータのパラ メータを設定します。

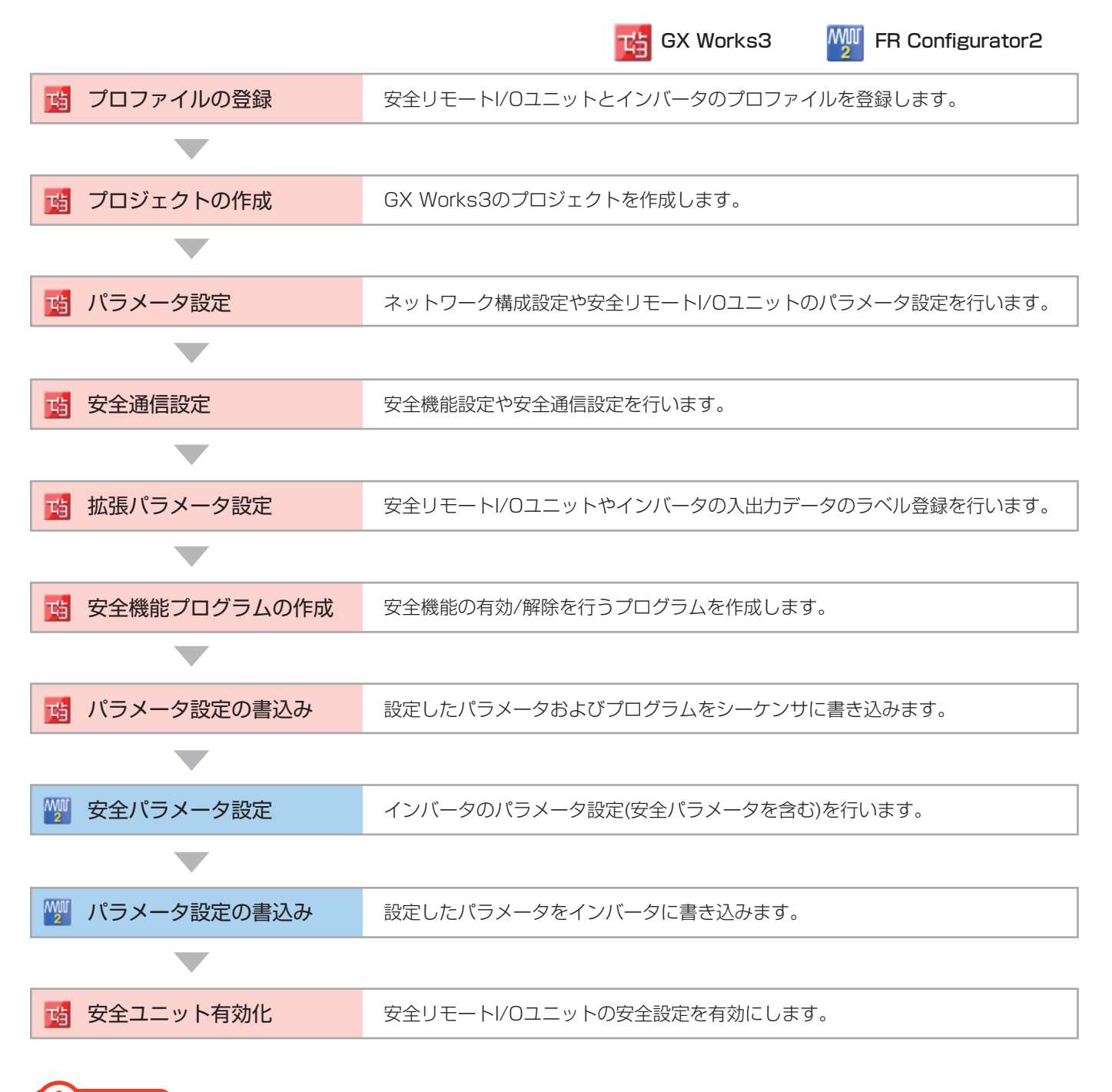

1 注意事項

モーションシステムとCC-Link IE TSN対応機器(事例1ではモーションユニットと安全リモートI/O・イン バータ)で通信を行う場合、サイクリック通信でやりとりする入出力データをラベルとして登録する必要が あります。モーション制御設定機能からラベル登録を行ってください。

## パラメータ設定

安全通信の立上げに必要なパラメータを示します。

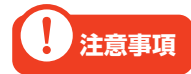

本ガイドでご紹介する設定は一例です。実際のシステムで使用するときは、対象システムにおいて制御に 問題がないことを十分に検討ください。また、パラメータの設定手順や詳細設定については、各モーショ ンユニット、インバータのマニュアルをご参照ください。

### ネットワーク構成設定

モーションユニット(RD78G4)のネットワーク構成を設定します。

#### ■ RD78G4 ユニットパラメータ(ネットワーク)

|      | 項目                    | 設定内容                          |
|------|-----------------------|-------------------------------|
|      | 通信周期間隔設定(1us単位で設定しない) | 8000.00 us                    |
| 基本設定 | システム予約時間              | 200.00 us                     |
|      | 認証Class設定             | 認証Class B/A混在、または、認証Class Aのみ |
| 応用設定 | 通信速度設定                | 100Mbps                       |

#### ・ネットワーク構成設定

| 百日        | 設定内容           |             |  |  |  |  |  |  |  |  |
|-----------|----------------|-------------|--|--|--|--|--|--|--|--|
| 現日        | NZ2GNSS2-16DTE | FR-E800-SCE |  |  |  |  |  |  |  |  |
| 局番        | ]              | 2           |  |  |  |  |  |  |  |  |
| モーション管理局  | チェックあり         |             |  |  |  |  |  |  |  |  |
| RX設定      | 16             | 32          |  |  |  |  |  |  |  |  |
| RY設定      | 16             | 32          |  |  |  |  |  |  |  |  |
| RWr設定     | 4              | 32          |  |  |  |  |  |  |  |  |
| RWw設定     | 4              | 32          |  |  |  |  |  |  |  |  |
| パラメータ自動設定 | チェックあり         | -           |  |  |  |  |  |  |  |  |

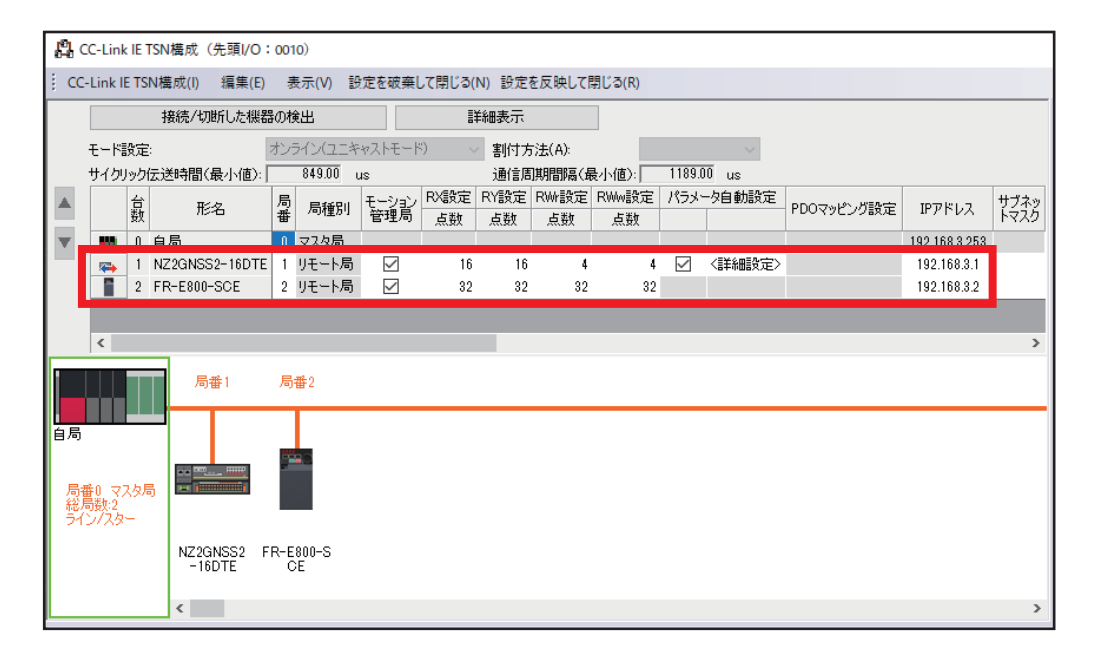

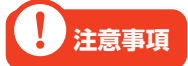

- ・安全リモートI/Oは認証Class B、インバータは認証Class Aのため、認証Class設定は「認証Class B/A混在、または、認証Class Aのみ」に設定する必要があります。
   また認証Class AとBが混在する場合は、マスタ局→安全リモートI/O(認証Class B)→インバータ
   (認証Class A)の順に接続する必要があります。
   ・リモート局に認証Class AとBが混在する場合、ライン接続を行うにはマスタ局の通信速度を
- 100Mbpsに設定する必要があります。また、通信速度に合わせて通信周期間隔やシステム予約時間 を設定します。詳細については、FR-E800 取扱説明書(通信編)をご参照ください。

## パラメータ設定(安全リモートI/Oユニット)

安全リモートI/Oユニットのパラメータをマスタ局に保存しておき、安全リモートI/Oユニットが電源ONなどにより接続・復列したときに自動設定するパラメータ内容を設定します。

#### ■ RD78G4 ユニットパラメータ(ネットワーク)

・ネットワーク構成設定(スレーブ局のパラメータ)

| 項          |                | 書込値/設定値         |
|------------|----------------|-----------------|
| 中心影中       | 送信間隔監視時間       | 35              |
| _ 女主設と<br> | 通信速度設定         | 1: 100Mbps      |
|            | 入力配線選択XO       | 1: 安全二重化(NC/NC) |
| 入川町線選択     | 入力配線選択X1       | 1: 安全二重化(NC/NC) |
|            | 出力配線選択YO       | 2: 安全単一         |
| 出力配線選択     | 出力ダークテスト実行設定YO | 1: 実施しない        |

| 名称                     | 初期値                   | 単位 | 読出値 | 単位 | 書込値/設定値               | 単位  | 設定範囲    | 説明                           |
|------------------------|-----------------------|----|-----|----|-----------------------|-----|---------|------------------------------|
| 局単位パラメータ               |                       |    |     |    |                       |     |         |                              |
|                        |                       |    |     |    |                       |     |         |                              |
| 送信間隔監視時間               | 35                    | ms |     | ms | 35                    | ns  | 4~1000  | 安全データの送信間隔監視時間を設定し           |
| 共市光土时0000 LED款不設定      | 0.共市光主点非农市            |    |     |    | 0:共市光主急非农小            |     |         | 異常を検出した入力、及び出力点のLEDま         |
|                        | 0. EEEEEEE            |    |     |    | 0~=======             |     | 0×00000 | - 安全リモートI/Oユニットの個体を識別するF     |
| ☑ 通信速度設定               | 0:1Gbps               |    |     |    | 1:100Mbps             |     |         | リモートI/Oがリンクアップする通信速度を設い      |
| ユニッドキロハフメニタ            |                       |    |     |    |                       |     |         |                              |
| ✓ 二重化入力不一致自動復帰設定       | 0:使用しない               |    |     |    | 0:使用しない               |     |         | 二重化入力不一致時、異常点の停止を約           |
| ✓ 入力ダークテストパルスOFF時間設定   | 0:400us               |    |     |    | 0:400us               |     |         | TO〜T1端子が出力するOFFパルス幅をユニ       |
| ✓ 入力ダークテストパルス出力個数      | 0:10                  |    |     |    | 0:10                  |     |         | 入力ダークテスト診断時のOFFパルス回数?        |
| ✓ ファストロジックパターン設定       | 0:未使用                 |    |     |    | 0:未使用                 |     |         | ファストロジック機能のロジックパターンを設定       |
| ✓ ファストロジックインタロックモード設定  | 0:有効                  |    |     |    | 0:有効                  |     |         | ファストロジック機能有効時、出力がOFFし        |
| ユニット単位パラメータ X0・X1      |                       |    |     |    |                       |     |         |                              |
| ✓ □ 入力配線選択             |                       |    |     |    |                       |     |         | 入力の配線方法を設定します。               |
| │ 入力配線選択X0             | 0:未使用                 |    |     |    | 1:安全二重化(NC/NC)        |     |         | X0(5「安全二重化(NC/NC)」設定時、X1()   |
| 入力配線選択X1               | 0:未使用                 |    |     |    | 1:安全二重化(NC/NC)        |     |         | X0(2「安全二重化(NC/NC)」設定時、X1() ✓ |
|                        |                       |    |     |    |                       |     |         |                              |
|                        |                       |    |     |    |                       |     |         |                              |
| 名称                     | 初期値                   | 単位 | 読出値 | 単位 | 書込値/設定値 単1            | 位 🛛 | 設定範囲 🛛  | 说明 🔨                         |
| ユニット単位パラメータ Y0・Y1      |                       |    |     |    |                       |     |         |                              |
|                        |                       |    |     |    |                       |     | 8       | 出力配線選択を1点単位で設定します。           |
| │─── 出力配線選択Y0          | 0:未使用                 |    |     |    | 2:安全単一                |     | N       | Y0に「安全二重化(ソース/ソース)」設定時、      |
| ****** 正/追L标准扒!!       | 0. 木区用                |    |     |    | 0. 未成用                |     | `       | YO(J「安全二重化(ソース/ソース)」設定時、     |
| ▶ □ 出力ガークテスト実施設定       |                       |    |     |    |                       |     | 5       | 安全リモートI/Oユニットの診断機能の「出力!      |
| 出力ダークテスト実施設定YO         | 0:実施する                |    |     |    | 1:実施しない               |     | ł       | 出力配線選択に「安全二重化(ソース/ソース        |
|                        | 0. <del>x</del> //290 |    |     |    | 0. <del>x</del> //290 |     | ł       | 出力配線選択に「安全二重化(ソース/ソージ        |
| □ □ 屮カガーカテフトパルフロEE時間設定 |                       |    |     |    |                       |     |         | セカガニカテフトで使用するOEEパルフ幅を1       |

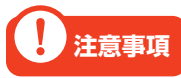

スレーブ局のパラメータの通信速度設定は、RD78G4ユニットパラメータ(ネットワーク)で設定した内容 と合わせてください。

## 安全通信設定

### 安全機能設定

安全入出力および安全プログラムを実行するタイミング(安全サイクル時間)を設定します。

#### ■ R16SFCPU CPUパラメータ

|                                        | 項            | [目                          |  | 設定内容    | 2 |  |
|----------------------------------------|--------------|-----------------------------|--|---------|---|--|
| 安全機能設定                                 |              | 安全サイクル時間                    |  | 10.0 ms |   |  |
| R16SFCPU CPUパラメータ                      | ×            |                             |  |         |   |  |
| 設定項目一覧                                 | 設定項目         |                             |  |         |   |  |
| 検索する設定項目をここに入力                         | بة<br>مراجعة |                             |  | 設定      |   |  |
|                                        | 安全 +         | <mark>ナイクル時間</mark> 10.0 ms |  |         |   |  |
| - 〒 日本<br>● - □ ネーム設定<br>● - 11 動作関連設定 |              |                             |  |         |   |  |

### 安全通信設定

安全通信に必要な安全コネクションおよび安全デバイス転送範囲の設定を行います。

#### ■ RD78G4 ユニットパラメータ(ネットワーク)

| 項    | 目          | 設定内容 |  |  |  |
|------|------------|------|--|--|--|
| 基本設定 | 安全通信使用有無設定 | 使用する |  |  |  |

#### ·安全通信設定

| 百日               |       | 設定内容           |             |  |  |  |  |
|------------------|-------|----------------|-------------|--|--|--|--|
| 現日               |       | No.1           | No.2        |  |  |  |  |
| 交信先              |       | 自ネットワーク        |             |  |  |  |  |
| 形名               |       | NZ2GNSS2-16DTE | FR-E800-SCE |  |  |  |  |
| 送信間隔監視時間[ms]     |       | 35.0           | 150.0       |  |  |  |  |
| 安全リフレッシュ監視時間[ms] |       | 60.0 200.0     |             |  |  |  |  |
|                  | デバイス名 | SA¥X           |             |  |  |  |  |
| 受信データ格納デバイス      | 先頭    | 000040         | 000000      |  |  |  |  |
|                  | 最終    | 00004F         | 00001F      |  |  |  |  |
|                  | デバイス名 | SA¥Y           |             |  |  |  |  |
| 送信データ格納デバイス      | 先頭    | 000040         | 000000      |  |  |  |  |
|                  | 最終    | 00004F         | 00001F      |  |  |  |  |
| 安全認証コード          |       | FFFFFFF        |             |  |  |  |  |

|     |           |               | ネ  | ットワーク構   | 成  |         | 構成             | 고드ット |      |        | 送信間隔           | 安全リフレッシュ       |
|-----|-----------|---------------|----|----------|----|---------|----------------|------|------|--------|----------------|----------------|
| No. | 交信先       | ネットワーク<br>No. | 局番 | IPアド     | レス | 局種別     | 形名             | 交信相手 | 号機番号 | オーブン方式 | 、 監視時間<br>[ms] | 「藍領時間」<br>[ms] |
| 1   | 自ネットワーク 🗸 | 1             | 1  | 192.168. | 3. | 1 リモート局 | NZ2GNSS2-16DTE | ~    | ~    | Active | / 35.0         | 60.0           |
| 2   | 自ネットワーク 🗸 | 1             | 2  | 192.168. | 3. | 2 リモート局 | FR-E800-SCE    | ~    | ~    | Active | / 150.0        | 200.0          |

| 安全データ転送デバイス設定 |       |      |        |        |      |        |         |        |        |       |         |
|---------------|-------|------|--------|--------|------|--------|---------|--------|--------|-------|---------|
| 受信データ格納デバイス   |       |      |        |        |      |        | 安全認証コード |        |        |       |         |
|               | デバイスキ | る 点数 | 先頭     | 最終     | デバイス | 名      | 機点      | 先頭     | 最終     |       |         |
| 相手局>          | SA¥X  | V 16 | 000040 | 00004F | SA¥Y | $\sim$ | 16      | 000040 | 00004F | ->相手局 | FFFFFFF |
| 相手局>          | SA¥X  | > 32 | 000000 | 00001F | SA¥Y | $\sim$ | 32      | 000000 | 00001F | ->相手局 | FFFFFFF |

# 1 注意事項

FR-E800-SCEの送信間隔監視時間(TM)と安全リフレッシュ監視時間(RM)は、以下の計算式を満たす値 を設定してください。

- $\cdot$  TM  $\geq$  SRref(64ms) $\times$ 2 + LS(8ms) $\times$ 2 =144ms
- $\cdot \text{RM} \ge \text{TMact}(150\text{ms}) + (\text{TMpas}(128\text{ms})/2) + (\text{LS}(8\text{ms}) \times 2) a = 160\text{ms}$ 
  - % a = TMact(150ms) b
    - b = TMact(150ms) / 2 を安全サイクル時間(10ms)の倍数に切り上げた値

送信間隔監視時間と安全リフレッシュ監視時間の詳細については、MELSEC iQ-R モーションユニット ユーザーズマニュアル(ネットワーク編)をご参照ください。

## 安全機能プログラムの作成

ネットワークによる安全監視機能制御を行う場合は、安全機能に割り付けられたデバイスをON/OFFすることで 安全機能の有効/解除を行うプログラムを作成します。

事例1の安全機能プログラムでは、 停止スイッチのOFF立下りによりCm\_STOC(SA¥M10)がONになり、STO 指令(STOC信号)がOFFになります(STO機能が有効になります)。STO機能動作中はSTO状態となり、インバー タの出力を遮断します。

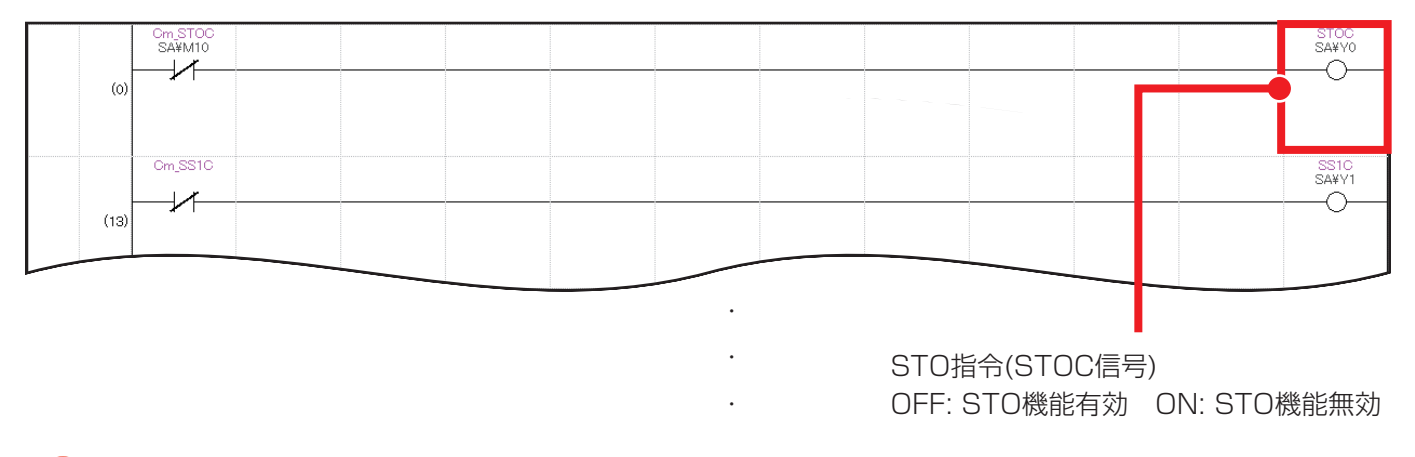

# ! 注意事項

プログラム未作成の場合、安全機能有効設定によりすべての安全機能が有効状態になるため、CPUユニットの立上げ後にSTO機能が無効(該当デバイスがON)となるプログラムを作成する必要があります。

# 安全パラメータ設定

インバータの安全パラメータ設定を行います。

#### ■ 安全パラメータ設定(インバータ)

| パラメータ<br>No. | 項目                                    | 設定内容  | 備考                                                      |
|--------------|---------------------------------------|-------|---------------------------------------------------------|
| S001         | 監視速度選択                                | 1     | 推定速度を使用した速度監視を実施します。                                    |
| S002         | 安全通信機能選択                              | 1     | CC-Link IE TSN安全通信機能を有効にします。                            |
| S030         | CC-Link IE TSN安全通信機能<br>送信間隔監視時間      | 150   | 安全通信の異常を検出するために、安全CPUが監視する送信間隔<br>時間を設定します。             |
| S031         | CC-Link IE TSN安全通信機能<br>安全認証コード(上位)   | 65535 | 安全CPUと接続時に機器の相違がないことを確認するコードを                           |
| S032         | CC-Link IE TSN安全通信機能<br>安全認証コード(下位)65 |       | り進致と設定します。GX WORSSの女主通信設定と設定した<br>安全認証コードと同じ値を設定してください。 |

| 👔 安全  | :パラメータ設定                                   |                 |          |        |       |  |  |  |  |  |
|-------|--------------------------------------------|-----------------|----------|--------|-------|--|--|--|--|--|
| : 🔳 肩 | 同番0 シリアルNo. AA20ZF5F016 (2022/08/25 13:47) |                 |          |        |       |  |  |  |  |  |
|       | 括読出 📲 一括書込 🔝 安全パラメータクリア 🜚 パスワー             | ド変更 🌄照合 💽元に戻す 🕯 | 🖌 やり直し 🔁 | 駅 💾名前を | けて保存  |  |  |  |  |  |
| 検索    | 前へ 次へ 検索対象列                                | -               |          |        |       |  |  |  |  |  |
| 番号    | 名称                                         | 設定範囲            | 最小設定単位   | 知期値    | 設定値   |  |  |  |  |  |
| S001  | 監視速度選択                                     | 0,1             | 1        | 0      | 1     |  |  |  |  |  |
| S002  | 安全通信機能選択                                   | 0~2             | 1        | 0      | 1     |  |  |  |  |  |
|       |                                            |                 |          |        |       |  |  |  |  |  |
| S030  | CC-Link IE TSN安全通信機能 送信間隔監視時間              | 128~1000        | 1ms      | 128    | 150   |  |  |  |  |  |
| S031  | CC-Link IE TSN安全通信機能 安全認証コード(上位)           | 0~65535         | 1        | 65535  | 65535 |  |  |  |  |  |
| S032  | CC-Link IE TSN安全通信機能 安全認証コード(下位)           | 0~65535         | 1        | 65535  | 65535 |  |  |  |  |  |
| 3001  | 3人1/3人24前丁1法肥湛扒                            | 0,0             | I        | U      | U     |  |  |  |  |  |

## 安全ユニット有効化

安全リモートI/Oユニットのユニットパラメータを設定した後、安全ユニットの有効化処理を行います。 スレーブ局のコマンド実行画面より、下記の手順で処理を実行してください。

- 1. 設定先ユニットの位置確認開始
- 2. 設定先ユニットの位置確認終了
- 3. エラー履歴クリア要求
- 4. 安全ユニット有効化

| スレーブ局のコマンド実行 |                                             | ×      |
|--------------|---------------------------------------------|--------|
| 対象機器情報       | NZ2GNSS2-16DTE<br>先期//O No.0010 - 局番:1      | ^<br>~ |
| 実行する処理(M):   | 安全ユニット有効化 ダネユニットを有効にします。実行後、ユニットを再起動してください。 | ^      |
| コマンド設定       |                                             | ~      |
|              | 選択した処理(はコマンド設定はありません。                       |        |

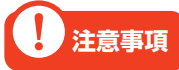

- ・詳細な設定手順については、CC-Link IE TSN安全機能付き リモートI/Oユニットユーザーズマニュアル をご参照ください。
- ・安全ユニット有効化の処理が完了した後は、システム全体の電源を再投入してください。

## 動作例

安全ガードの扉が閉まり、ロックされている間のみインバータが稼動できることを確認します。またSTO指令 (STOC信号)によりインバータが停止すると、安全ガードのロックが解除され、扉が開けれるようになることを確 認します。

#### 操作手順

**1.** 安全ガードの扉を閉めると、安全ドアロックスイッチが扉が閉まったことを検知しガードをロックします。 ガードがロックされると安全FB M+SF\_GLOCK\_Rより安全状態(機械動作可能)を検出します。

【安全機能プログラム】 Title」安全カードインタロック SF\_GLOCK\_R\_01A\_1 (M+SF\_GLOCK\_R\_01A) Guard Lock and Interlocking (77) SA¥SM400 B: i\_bActivate o\_bReady -常時ON Switch1 SA¥X40 -B: i\_bS\_GuardMon o\_bS\_GuardLocked 全ドアロックスイッチ1 ロック状態(安全状態 auardSigna SA¥Y40 SA¥TO  $\dashv$ -0-B: i\_bS\_SafetyActive o\_bS\_UnlockGuard の解除要求 ロック解除信号 Om\_STOC SA¥M10 Switch1 SA¥X40 o\_bError ≋ B: i\_bS\_GuardLock ・全ドアロックスイッチ1

> 安全状態(安全ガードの扉が閉まりロックされて いるため、機械の動作が可能)を表す出力です。 ON: 安全状態 OFF: 非安全状態

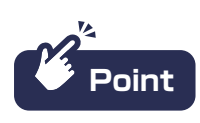

安全FBの詳細については、MELSEC iQ-R 安全FBリファレンスをご参照ください。

**2.** 安全状態(機械動作可能)の間、インバータ稼動(X100)をONするとインバータへの入力信号ラベルがONになり、インバータに正転指令、中速指令を与えます。

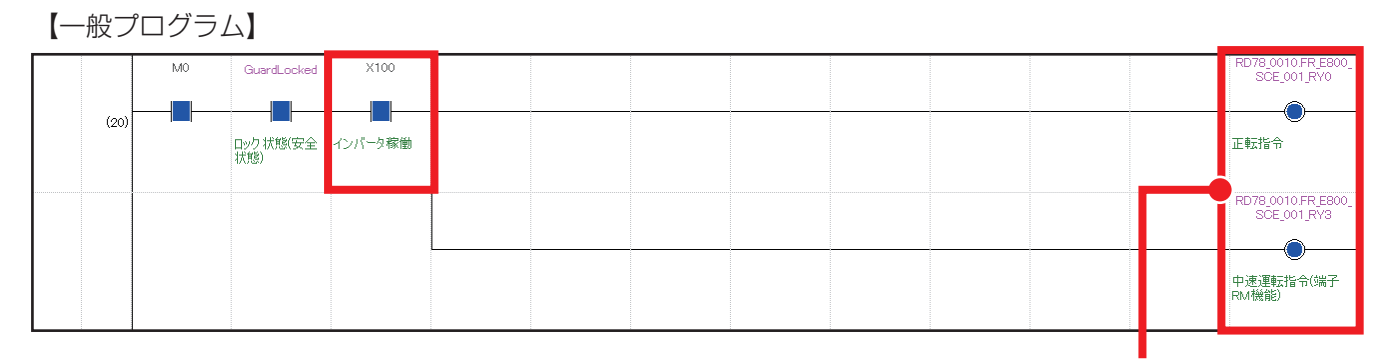

インバータが中速で正転します。

インバータの速度は、操作パネルのモニタやFR Configurator2の一括モニタより確認できます。 中速指令より、インバータが中速(30Hz)で運転していることを確認します。

| No. | 項目        | 局番0      |
|-----|-----------|----------|
| 1   | 出力周波数     | 30.00Hz  |
| 2   | 出力電流      | A00.0    |
| 3   | 出力電圧      | 113.4V   |
| 4   | 周波数設定値    | 30.00Hz  |
| 5   | 回転速度/機械速度 | 900r/min |

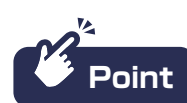

中速運転指令の速度は、インバータのパラメータ「Pr.53速設定(中速)」より設定が可能です。

【安全機能プログラム】

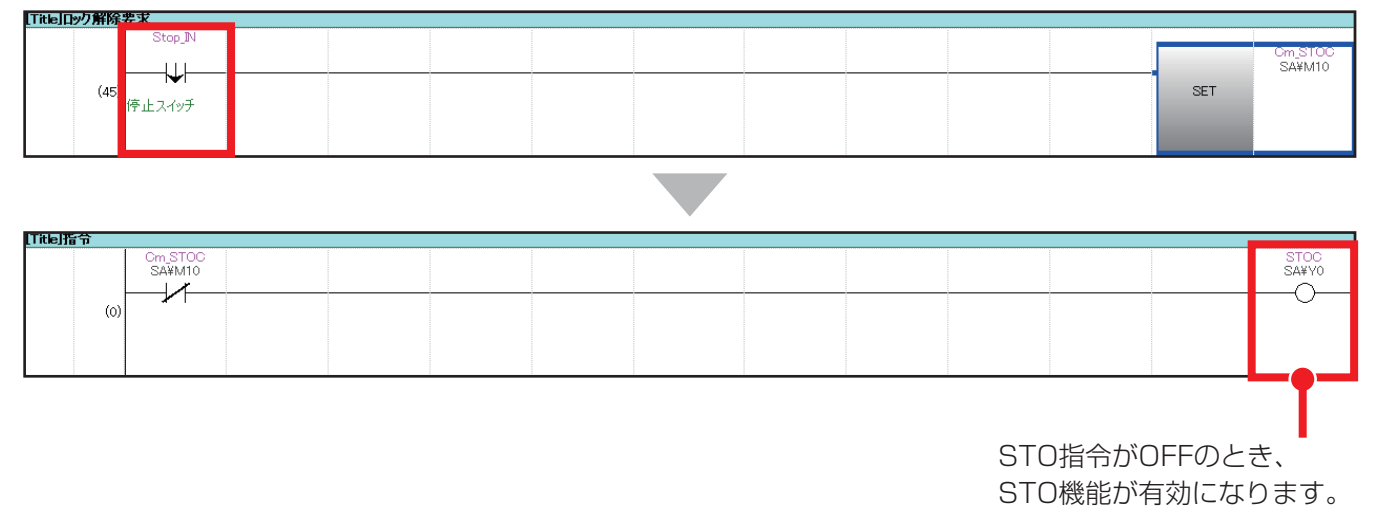

インバータの周波数がOHzになり、停止していることを確認できます。

| No. | 項目        | 局番0     |
|-----|-----------|---------|
| 1   | 出力周波数     | 0.00Hz  |
| 2   | 出力電流      | A00.0   |
| 3   | 出力電圧      | 0.0V    |
| 4   | 周波数設定値    | 50.00Hz |
| 5   | 回転速度/機械速度 | 0r/min  |

また、STO機能が作動した場合インバータに警告(SA: セーフティ停止中)が発生し、モニタに表示されます。

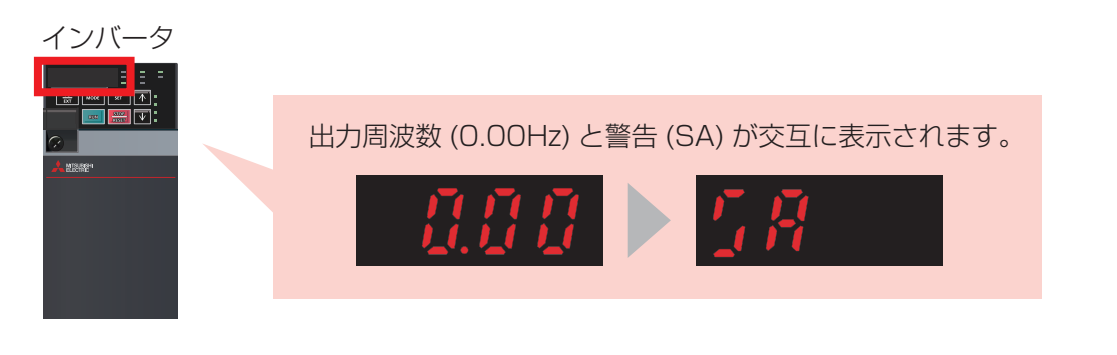

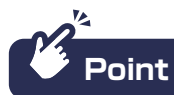

インバータのアラームや警告の内容は、FR Configurator2の「アラーム履歴」より確認できます。

| M | 2 アラーム属        | 夏歴                             |                                                    |                          |              |                     |                      | - • ×                    |
|---|----------------|--------------------------------|----------------------------------------------------|--------------------------|--------------|---------------------|----------------------|--------------------------|
| 1 | ■ 局番0          | · ~                            | • 🔩 アラーム履歴クリア 🐻 インバータリセット 🔝 AIアラーム診                | 泄斤                       |              |                     |                      |                          |
|   | - 発生中<br>記<br> | アラーム<br>2号 名 <sup>3</sup><br>無 | 称<br>し                                             | - 発生中警報<br>記号 名和<br>SA セ | 弥<br>ーフティ停止日 | Þ                   |                      |                          |
|   | アラーム履          | 歴                              |                                                    |                          |              | □発生<br>( <u>リア)</u> | 時刻を表示する<br>レタイムクロック機 | 。<br><u>能</u> を使用してください) |
|   |                | 記号                             | 名称                                                 | 出力周波数                    | 出力電流         | 出力電圧                | 通電時間                 | 発生時刻                     |
|   | 最新             | E.SAF                          | セーフティ回路異常                                          | 0.00Hz                   | 0.00A        | 0.0V                | 43h                  |                          |
|   | 1              | ESAF                           | セーフティ回路異常                                          | 0.00Hz                   | 0.00A        | V0.0                | 43h                  |                          |
|   | 2              | ESAF                           | ゼーフティー国路異常                                         | 0.00Hz                   | 0.00A        | 0.0V                | 43h                  |                          |
|   | 3              | ECAF                           | ビーノナイ凹給兵市 シー・シー・シー・シー・シー・シー・シー・シー・シー・シー・シー・シー・シー・シ | 0.00Hz                   | 0.00A        | 0.0V                | 43h                  |                          |
|   | 4<br>5         | EGAE                           | ビーノナ1回給共市<br>セニコテノ回敗男堂                             | 0.00Hz                   | 0.004        | 0.0V                | 420                  |                          |
|   | 6              | EEHD                           | C フリービルの共中<br>Ethernetime信用学                       | 0.00Hz                   | 0.004        | 113.9\/             | 42ri<br>42b          |                          |
|   | 7              | EEHR                           | Ethernet通信異常                                       | 0.00112                  | 0.00A        | 0.01/               | 42h                  |                          |
|   | 8              | EEHR                           | Ethernetì通信異常                                      | 0.00Hz                   | 0.00A        | 0.0V                | 42h                  |                          |
|   | 9              | E.EHR                          | Ethernet通信具常                                       | 0.00Hz                   | 0.00A        | 0.0V                | 42h                  |                          |

4. STO機能が有効になり5秒経過すると、安全ガードのロック解除要求(SA¥TO)がONになります。

【安全機能プログラム】

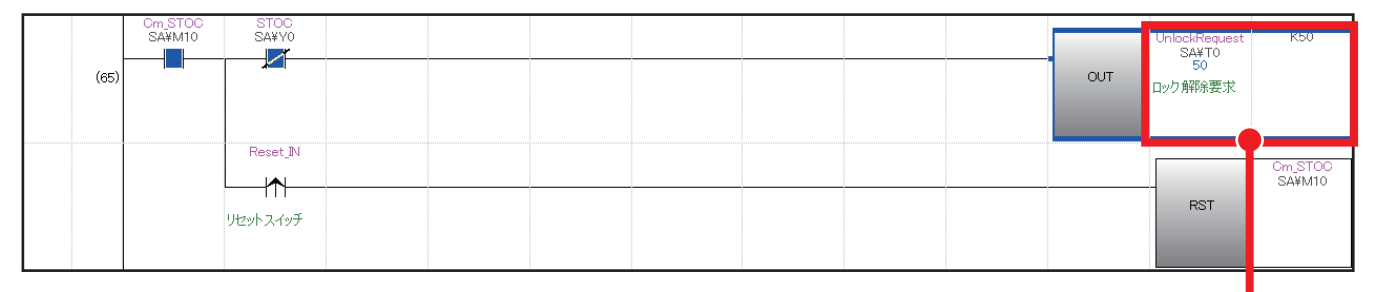

安全タイマで計測を行い、5秒経過すると ロック解除要求(SA¥TO)をONします。

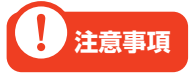

ロック解除要求(SA¥TO)は、インバータの停止をSTO機能で担保してからONになるようタイマを設定してください。

5. ロック解除要求がONになると、ロック解除信号(SA¥Y40)の出力により安全ガードのロックが解除され ます。ロックが解除されると非安全状態が検出され、安全ガードの扉を開けられるようになります。

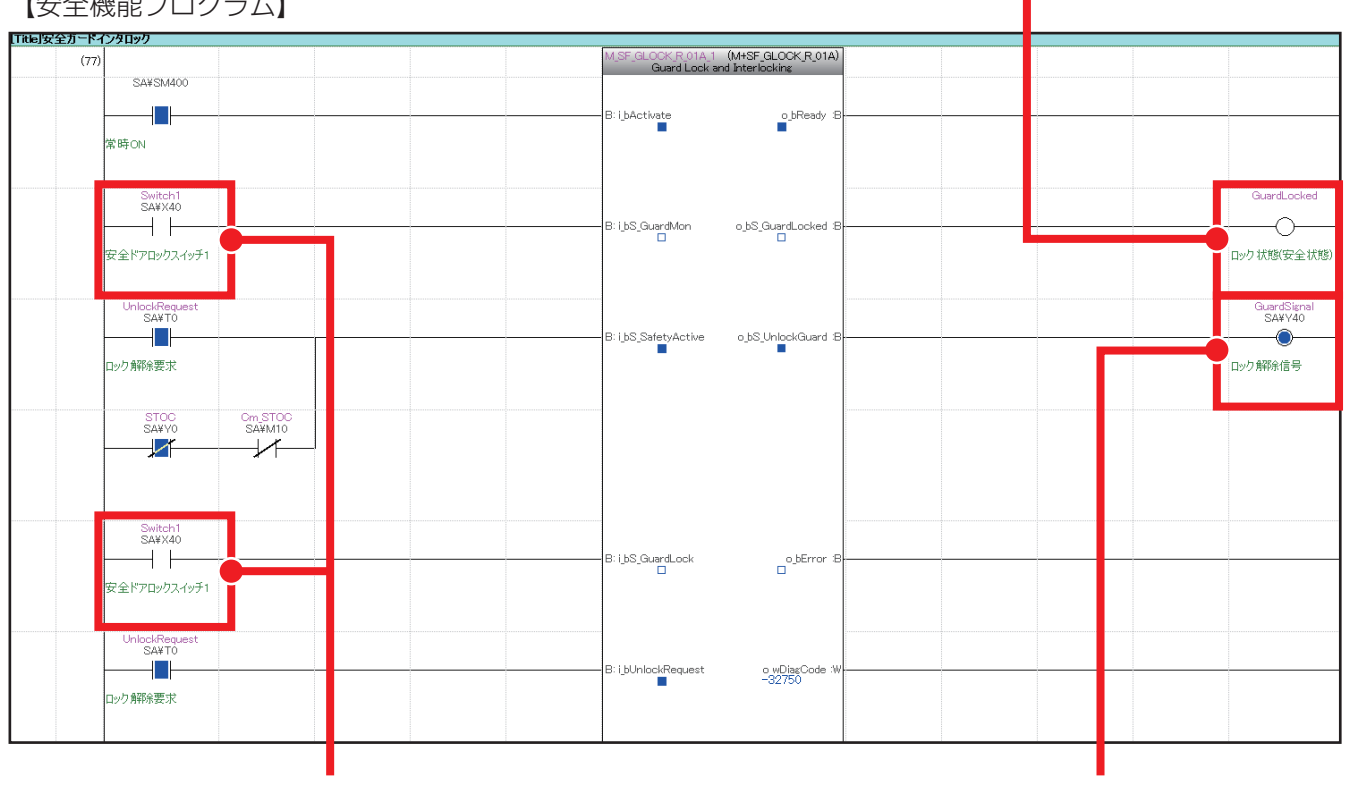

【安全機能プログラム】

③非安全状態(安全ガードの扉が開きロックされて いないため、機械の動作は不可能)が検出されます。

②安全ドアロックスイッチ(SA¥X40)が OFFになり、ロックが解除されます。

①ロック解除要求のONにより、ロック 解除信号(SA¥YO)が出力されます。

# 事例2 ACサーボ安全ソリューション

## アプリケーション概要

安全CPUと安全駆動機器を組み合わせることで、ボタンを押している間のみ低速で回転するホールド・ツゥ・ ランを実現できます。ミキサーの調整やメンテナンスのために安全ガードを外して寸動動作を行う際は、安全 イネーブルスイッチなどのボタンを押している間のみ低速運転を行うメンテナンスモードでミキサーを運転させ ます。ミキサーが低速運転をしている間は駆動安全機器の機能により速度を監視し、規定速度を超える場合はミ キサーを停止させるため、安全に作業を行えます。

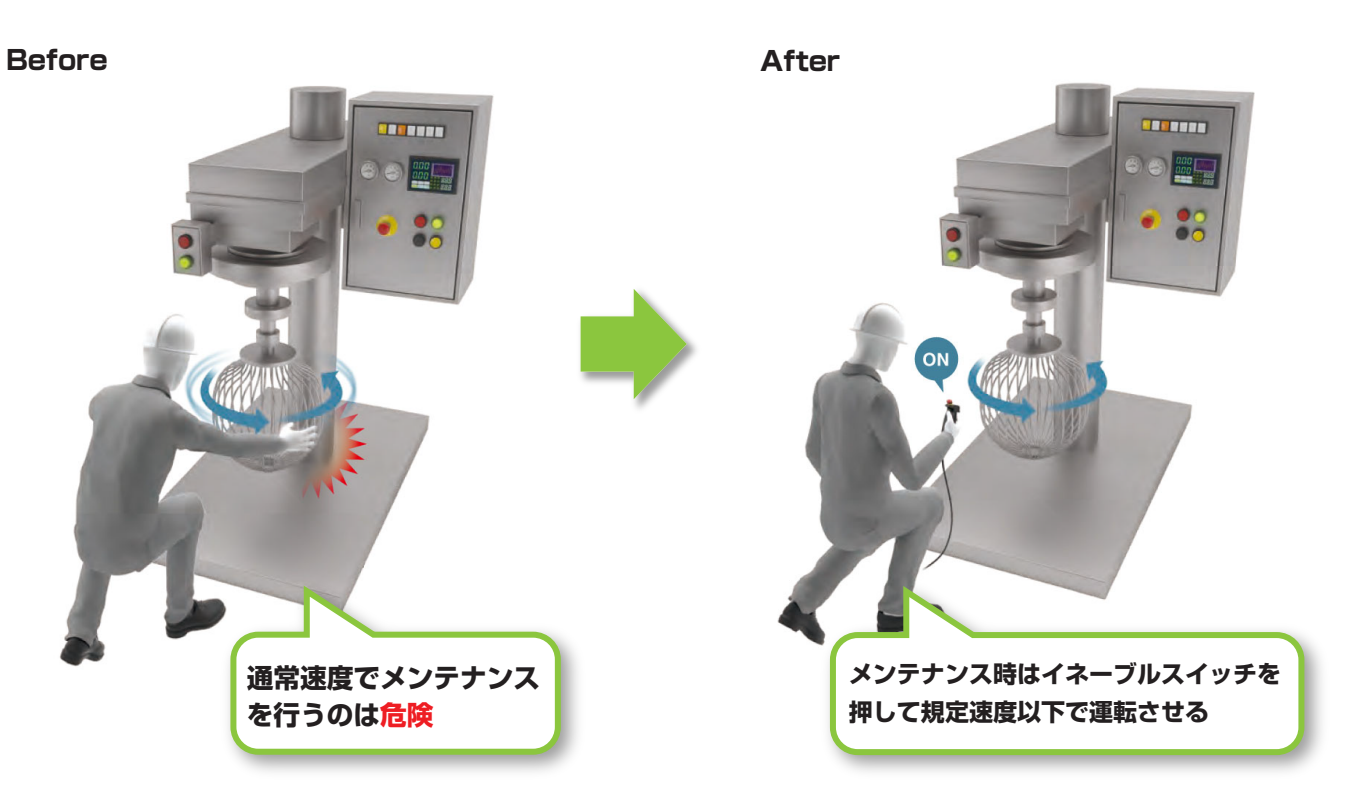

- 1. 作業者はメンテナンスモードでの運転を行う際、安全イネーブルスイッチを押します。
- **2.** 安全イネーブルスイッチが押されている間はSLS機能が有効になり、ミキサーが低速運転します。
- **3.** SLS機能が有効になると、ミキサーの速度を監視します。ミキサーが規定速度を超えた場合、STO 機能により運転を停止させます。

## システム構成

本ガイドでは、事例2のACサーボ安全ソリューションを下記のシステム構成で説明します。 安全CPUセット(安全CPUユニット、安全機能ユニット)とモーションユニットの組合せにより、CC-Link IE TSN 経由で安全CPUユニットの安全信号データをサーボアンプで受け取れます。

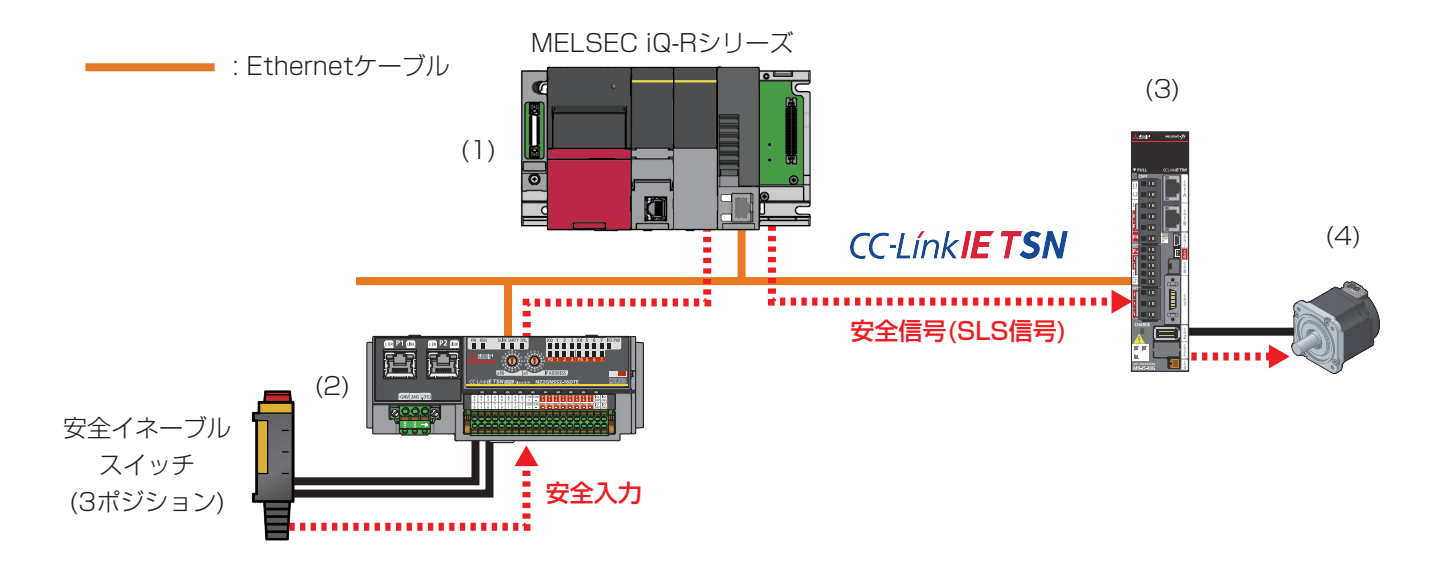

|     | 機器名       | 形名             | 概要                                    |  |  |  |  |  |
|-----|-----------|----------------|---------------------------------------|--|--|--|--|--|
|     | 基本ベースユニット | R33B           |                                       |  |  |  |  |  |
|     | 電源ユニット    | R61P           | 安全リモートI/Oからの安全入力をもとに安全プログラムで全体の制御を    |  |  |  |  |  |
| (1) | 安全CPUユニット | R16SFCPU       |                                       |  |  |  |  |  |
|     | 安全機能ユニット  | R6SFM          | 1」い、 ソーハベダ土店与(SL3店与)を送りより。<br>        |  |  |  |  |  |
|     | モーションユニット | RD78G4         |                                       |  |  |  |  |  |
| (2) | 安全リモート1/0 | NZ2GNSS2-16DTE | 安全イネーブルスイッチから安全入力を受け取ります。             |  |  |  |  |  |
| (3) | サーボアンプ    | MR-J5-10G-RJ   |                                       |  |  |  |  |  |
| (4) | サーボモータ    | HK-KT053WWS    | ー 女主UPUがら女主信号(SLS信号)を受け取り、SLS機能を失けします |  |  |  |  |  |

#### 配線図

安全リモートI/Oユニットの入出力用端子台の配線は下記のように行います。 安全イネーブルスイッチは入力端子XO、X1の組合せを使用し、安全二重化配線を行います。

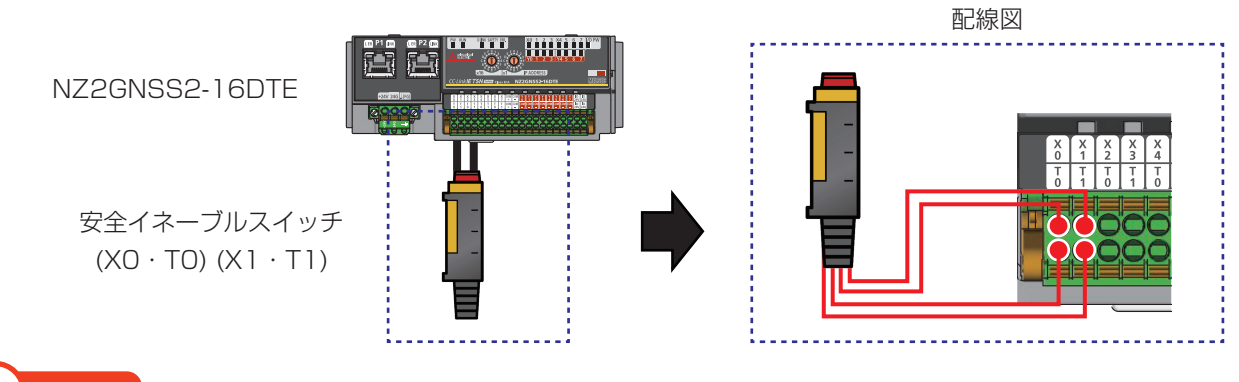

## 1 注意事項

本ガイドでは、安全二重化配線で安全イネーブルスイッチを配線します。入力配線の方法は、使用する 機器の仕様に合わせてください。

## 設定フロー

下記の手順で安全通信の設定を行います。

設定ツールにはGX Works3、FR Configurator2を使用します。GX Works3ではネットワーク構成設定や安全 リモートI/Oユニットのパラメータを設定し、FR Configurator2では安全パラメータを含むインバータのパラ メータを設定します。

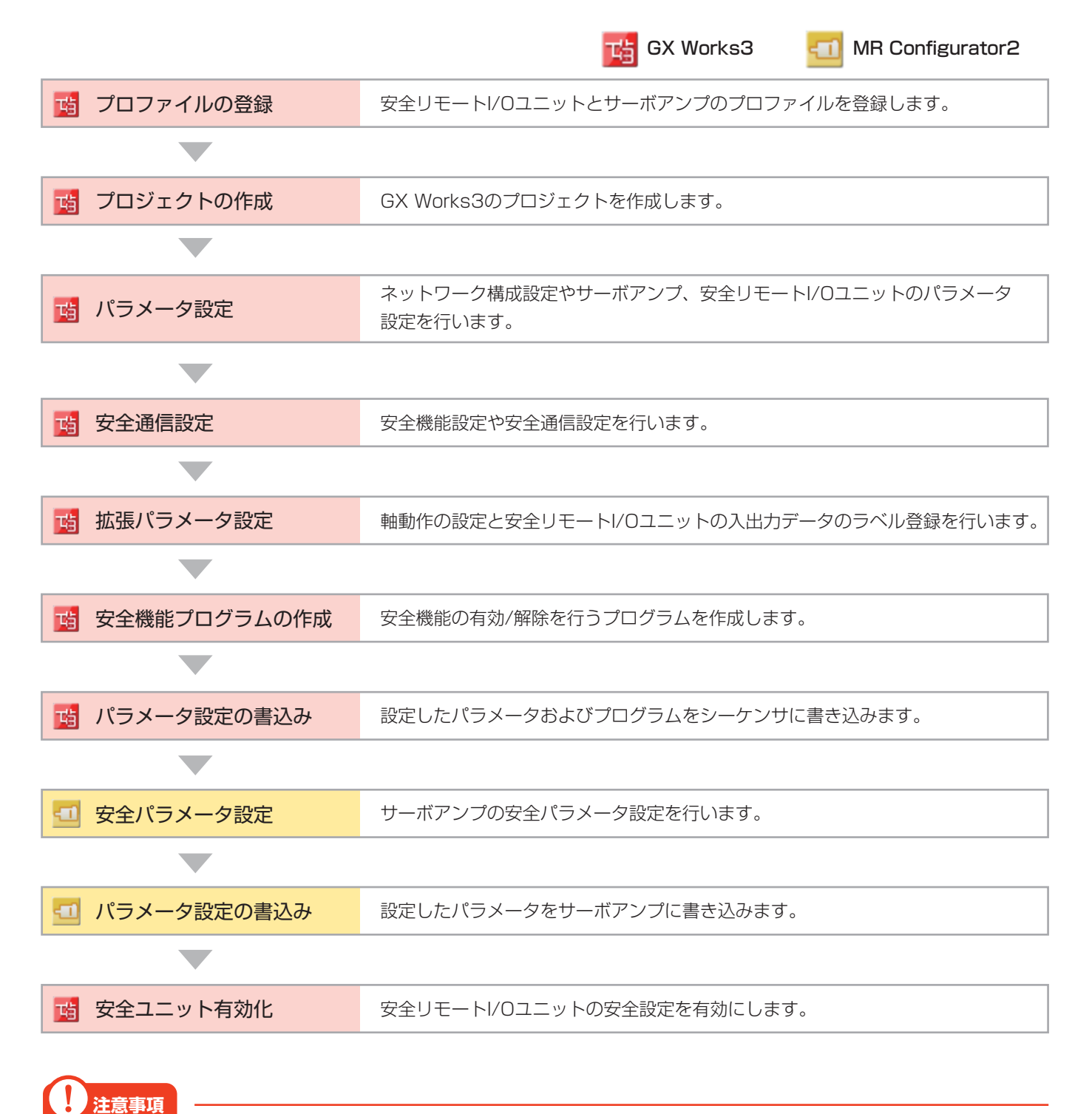

モーションシステムとCC-Link IE TSN対応機器(事例2ではモーションユニットと安全リモートI/O・サーボア ンプ)で通信を行う場合、サイクリック通信でやりとりする入出力データをラベルとして登録する必要がありま す。モーション制御設定機能からラベル登録を行ってください。

## パラメータ設定

安全通信の立上げに必要なパラメータを示します。

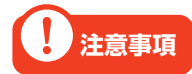

本ガイドでご紹介する設定は一例です。実際のシステムで使用するときは、対象システムにおいて制御に 問題がないことを十分に検討ください。また、パラメータの設定手順や詳細設定については、各モーショ ンユニット、インバータのマニュアルをご参照ください。

#### ネットワーク構成設定

モーションユニット(RD78G4)のネットワーク構成を設定します。

■ RD78G4 ユニットパラメータ(ネットワーク)

|          | 項目                    | 設定内容        |
|----------|-----------------------|-------------|
| 甘未恥宁     | 通信周期間隔設定(1us単位で設定しない) | 1000.00 us  |
| 埜平政化<br> | 認証Class設定             | 認証Class Bのみ |
| 応用設定     | 通信速度設定                | 1Gbps       |

・ネットワーク構成設定

| 百日                             | 設定内容         |                |  |  |  |  |  |  |  |
|--------------------------------|--------------|----------------|--|--|--|--|--|--|--|
| 「「「「」「「」」「」「」」「」」「」」「」」「」」「」」」 | MR-J5-G-RJ   | NZ2GNSS2-16DTE |  |  |  |  |  |  |  |
| 局番                             | 1            | 2              |  |  |  |  |  |  |  |
| モーション管理局                       | チェックあり       |                |  |  |  |  |  |  |  |
| RX設定                           | -            | 16             |  |  |  |  |  |  |  |
| RY設定                           | -            | 16             |  |  |  |  |  |  |  |
| RWr設定                          | 24           | 4              |  |  |  |  |  |  |  |
| RWw設定                          | 20           | 4              |  |  |  |  |  |  |  |
| パラメータ自動設定                      | チェックあり       |                |  |  |  |  |  |  |  |
| 局固有モード設定                       | モーションモード(安全) | -              |  |  |  |  |  |  |  |

| 8   | CC-Lin          | k IE '       | TSN構成(先頭I/     | O:0010)            |          |          |       |        |         |              |        |            |             |       |
|-----|-----------------|--------------|----------------|--------------------|----------|----------|-------|--------|---------|--------------|--------|------------|-------------|-------|
| i c | C-Link I        | E TS         | N構成(I) 編集(     | (E) 表示(V)          | 設定を破棄し   | ,て閉じる(N) | 設定を反  | 映して閉じる | (R)     |              |        |            |             |       |
|     |                 |              | 接続/切断した        | 幾器の検出              |          | 計約       | ⊪表示   |        |         |              |        |            |             |       |
|     | モード             | 設定           | 6              | オンライン(ユ            | ニキャストモード | s) ~     | 割付方法( | A):    |         |              | $\sim$ |            |             |       |
|     | サイク             | ノック          | 伝送時間(最小値       | j): 20.0           | ) us     |          | 通信周期間 | 鄒鬲(最小値 | [): 128 | 5.00 u       | s      |            |             |       |
|     |                 | 台掛           | 形名             | 局局種                | 別モーション   | RX設定     | RY設定  | RW 設定  | RWw設定   | パラメ・         | -9自動設定 | PDOマッピング設定 | IPアドレス      | サブネット |
|     |                 | 0            | 白局             | 0                  | 3        | XERX     | RBX   | XEA    | ,R.9X   |              |        |            | 1021683253  | 770   |
|     | ٩.              | 1            | MR-J5-G-RJ     | 1 リモー              | ~局 ☑     |          |       | 24     | 20      | $\checkmark$ | 〈詳細設定〉 | 〈詳細設定〉     | 192.168.8.1 |       |
|     | -               | 2            | NZ2GNSS2-16D   | TE 2 リモー           | 局        | 16       | 16    | 4      | 4       | $\checkmark$ | 〈詳細設定〉 |            | 192.168.3.2 |       |
|     |                 |              |                |                    |          |          |       |        |         |              |        | -          |             |       |
|     | <               |              |                |                    |          |          |       |        |         |              |        |            |             | >     |
|     |                 | T            | 局番1            | 局番2                |          |          |       |        |         |              |        |            |             |       |
| 自居  | 5<br>5<br>5番0 マ | スタ月          |                |                    |          |          |       |        |         |              |        |            |             |       |
| 総ラ  | 湯数:2<br>イン/スタ   | ! <b>-</b> - | MR-J5-G-<br>RJ | NZ2GNSS2<br>-16DTE |          |          |       |        |         |              |        |            |             |       |
|     |                 |              | <              |                    |          |          |       |        |         |              |        |            |             | >     |

## パラメータ設定(安全リモートI/Oユニット)

安全リモートI/Oユニットのパラメータをマスタ局に保存しておき、安全リモートI/Oユニットが電源ONなどにより接続・復列したときに自動設定するパラメータ内容を設定します。

■ RD78G4 ユニットパラメータ(ネットワーク)

・ネットワーク構成設定(スレーブ局のパラメータ)

| 項    |          | 書込値/設定値         |  |  |
|------|----------|-----------------|--|--|
| 安全部学 | 送信間隔監視時間 | 35              |  |  |
|      | 通信速度設定   | O: 1Gbps        |  |  |
|      | 入力配線選択XO | 1: 安全二重化(NC/NC) |  |  |
|      | 入力配線選択X1 | 1: 安全二重化(NC/NC) |  |  |

| 名称                     | 初期値         | 単位 | 読出値 | 単位 | 書込値/設定値      | 単位 | 設定範囲    | 说明                                     |
|------------------------|-------------|----|-----|----|--------------|----|---------|----------------------------------------|
| 局単位パラメータ               |             |    |     |    |              |    |         |                                        |
|                        |             |    |     |    |              |    |         |                                        |
| │ ──── 送信間隔監視時間        | 35          | ms |     | ms | 35           | ns | 4~1000  | 安全データの送信間隔監視時間を設定します。                  |
| 一一一天市光王崎(0000 にしぶの)協力に | 0. 共中光工品外级小 |    |     |    | 0. 共中北王忠井农小  |    |         | 異常を検出した入力、及び出力点のLED表示方法                |
| ······ 安全認証148         | 0×FFFFFFFF  |    |     |    | 0×EEEEEEE    |    | 0×00000 | 安全リモートI/Oユニットの個体を識別する安全認証              |
| ☑ 通信速度設定               | 0:1Gbps     |    |     |    | 0:1Gbps      |    |         | リモートI/Oがリンクアップする通信速度を設定します             |
| ユニットキロハラメータ            |             |    |     |    |              | -  |         |                                        |
| ✓ 二重化入力不一致自動復帰設定       | 0:使用しない     |    |     |    | 0:使用しない      |    |         | 二重化入力不一致時、異常点の停止を継続させ                  |
| ✓ 入力ダークテストパルスOFF時間設定   | 0:400us     |    |     |    | 0:400us      |    |         | T0~T1端子が出力するOFFパルス幅をユニット単化             |
| ✓ 入力ダークテストパルス出力個数      | 0:10        |    |     |    | 0:10         |    |         | 入力ダークテスト診断時のOFFパルス回数をユニット              |
| ✓ ファストロジックパターン設定       | 0:未使用       |    |     |    | 0:未使用        |    |         | ファストロジック機能のロジックパターンを設定します。             |
| ✓ ファストロジックインタロックモード設定  | 0:有効        |    |     |    | 0:有効         |    |         | ファストロジック機能有効時、出力がOFFした場合の              |
| ユニット単位パラメータ X0・X1      |             |    |     |    |              |    |         |                                        |
| 🗸 🗆 入力配線課提             |             |    |     |    |              |    |         | 入力の配線方法を設定します。                         |
| │ ── 入力配線選択X0          | 0:未使用       |    |     |    | 1:安全二重化(NC/N |    |         | X0(こ「安全二重化(NC/NC)」設定時、X1はX0と同          |
|                        | 0:未使用       |    |     |    | 1:安全二重化(NC/N |    |         | X0(5「安全二重化(NC/NC)」設定時、X1はX0と同          |
|                        |             | _  | _   | _  |              |    |         | λ力信号の調動作をBikytah λ力信号に反応す <sup>×</sup> |

#### ! 注意事項

スレーブ局のパラメータの通信速度設定は、RD78G4ユニットパラメータ(ネットワーク)で設定した内容 と合わせてください。

## 安全通信設定

#### 安全機能設定

安全入出力および安全プログラムを実行するタイミング(安全サイクル時間)を設定します。

#### ■ R16SFCPU CPUパラメータ

|                   | 項目              |                          | 設定内容    |   |  |  |  |
|-------------------|-----------------|--------------------------|---------|---|--|--|--|
| 安全機能設定            |                 | 安全サイクル時間                 | 10.0 ms |   |  |  |  |
| R16SFCPU CPUパラメータ |                 |                          |         | x |  |  |  |
| 設定項目一覧            | 設定項目            |                          |         |   |  |  |  |
| 検索する設定項目をここに入力    | 項目<br>□ <b></b> | \$                       | 設定      |   |  |  |  |
|                   | 安全サイク           | <mark>↓時間</mark> 10.0 ms |         |   |  |  |  |

20

## 安全通信設定

安全通信に必要な安全コネクションおよび安全デバイス転送範囲の設定を行います。

## ■ RD78G4 ユニットパラメータ(ネットワーク)

| 項目   |            | 設定内容 |
|------|------------|------|
| 基本設定 | 安全通信使用有無設定 | 使用する |

#### ·安全通信設定

| 百日                                                                                                    |       | 設定         | 内容             |  |  |  |
|----------------------------------------------------------------------------------------------------|-------|------------|----------------|--|--|--|
|                                                                                                    |       | No. 1      | No.2           |  |  |  |
| 交信先                                                                                                    |       | 自ネットワーク    |                |  |  |  |
| 形名                                                                                                    |       | MR-J5-G-RJ | NZ2GNSS2-16DTE |  |  |  |
| 送信間隔監視時間[ms]                                                                                                    |       | 35.0       |                |  |  |  |
| 安全リフレッシュ監視時間[ms]                                                                                                    |       | 60.0       |                |  |  |  |
|                                                                                                    | デバイス名 | SA¥X       |                |  |  |  |
| 受信データ格納デバイス                                                                                                    | 先頭    | 000000     | 000040         |  |  |  |
| 項目         交信先         形名         送信間隔監視時間[ms]         安全リフレッシュ監視時間[ms]         受信データ格納デバイス         送信データ格納デバイス         安全認証コード | 最終    | 00001F     | 00004F         |  |  |  |
|                                                                                                    | デバイス名 | SA¥Y       |                |  |  |  |
| 送信データ格納デバイス                                                                                                    | 先頭    | 00000      | 000040         |  |  |  |
|                                                                                                    | 最終    | 00001F     | 00004F         |  |  |  |
| 安全認証コード                                                                                                    |       | FFFFFFF    |                |  |  |  |

|     |           | ネットワーク構成      |    |             | 構成ユニット |                |      |      | 送信間區     | 安全リフレッシュ      |               |
|-----|-----------|---------------|----|-------------|--------|----------------|------|------|----------|---------------|---------------|
| No. | 交信先       | ネットワーク<br>No. | 局番 | IPアドレス      | 局種別    | 形名             | 交信相手 | 号機番号 | オープン方式   | 、監視時間<br>[ms] | ~藍禎時間<br>[ms] |
| 1   | 自ネットワーク 🗸 | 1             | 1  | 192.168.3.1 | リモート局  | MR-J5-G-RJ     | ~    | ~    | Active 🔍 | 35.0          | 60.0          |
| 2   | 自ネットワーク 🗸 | 1             | 2  | 192.168.3.2 | リモート局  | NZ2GNSS2-16DTE | ~    | ~    | Active 🔍 | 35.0          | 60.0          |

|                         | 安全データ転送デバイス設定 |    |        |        |         |        |    |        |        |       |         |
|-------------------------|---------------|----|--------|--------|---------|--------|----|--------|--------|-------|---------|
| 受信データ格納デバイス 送信データ格納デバイス |               |    |        |        | 安全認証コード |        |    |        |        |       |         |
|                         | デバイス名         | 人数 | 先頭     | 最終     | デバイン    | へ名     | 人数 | 先頭     | 最終     |       |         |
| 相手局->                   | SA¥X 🗸        | 32 | 000000 | 00001F | SA¥Y    | $\sim$ | 32 | 000000 | 00001F | ->相手局 | FFFFFFF |
| 相手局->                   | SA¥X 🗸        | 16 | 000040 | 00004F | SA¥Y    | $\sim$ | 16 | 000040 | 00004F | ->相手局 | FFFFFFF |

# 安全機能プログラムの作成

ネットワークによる安全監視機能制御を行う場合は、安全機能に割り付けられたデバイスをON/OFFすることで 安全機能の有効/解除を行うプログラムを作成します。

事例2の安全機能プログラムでは、 安全イネーブルスイッチがONの間SLS1指令(SLS1C信号)がOFFになり、 SLS機能を有効にします。SLS機能が動作するとSLS減速監視時間経過後、速度監視を開始します。

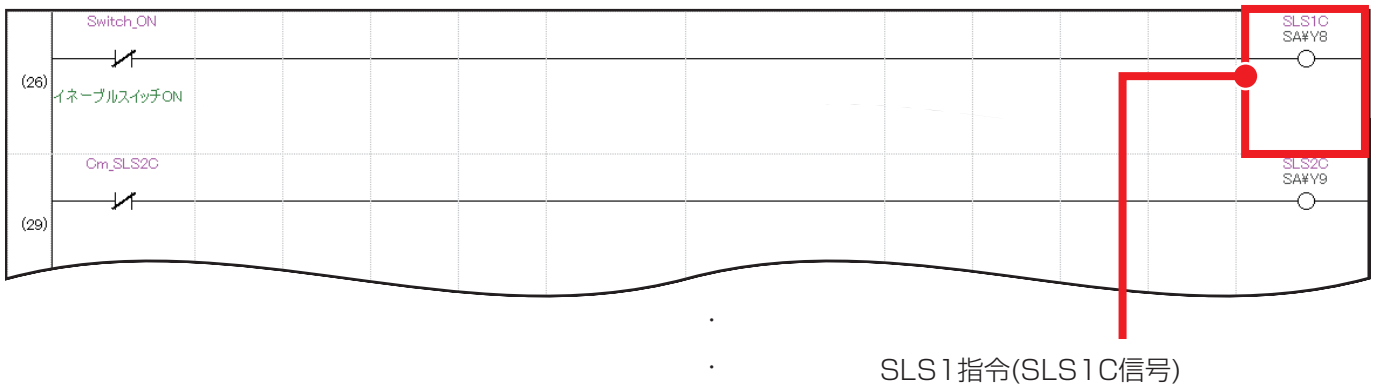

OFF: SLS機能有効 ON: SLS機能無効

# 1 注意事項

プログラム未作成の場合、安全機能有効設定によりすべての安全機能が有効状態になるため、CPUユニットの 立上げ後にSLS機能が無効(該当デバイスがON)となるプログラムを作成する必要があります。

## 安全パラメータ設定

サーボアンプの安全パラメータ設定を行います。

#### ■ 安全パラメータ設定(サーボアンプ)

| パラメータ<br>No. | 項目                 | 設定内容                                  | 備考                                                                                 |
|--------------|--------------------|---------------------------------------|------------------------------------------------------------------------------------|
| PSA01.0      | 安全監視機能有効化設定        | 1: 有効                                 | 安全監視機能を有効にします。                                                                     |
| PSA01.1      | 入力モード選択            | 1: ネットワークによる<br>安全監視機能制御              | 安全監視機能の制御方法を設定します。                                                                 |
| PSA02.1      | 位置/速度監視設定          | 1:機能安全対応サーボ<br>モータを使用して位<br>置・速度監視を行う | 機能安全対応サーボモータを使用し、速度監視機能および位置<br>監視機能を有効にします。                                       |
| PSC01        | 送信間隔監視時間           | 32                                    | サーボアンプとマスタユニット間の安全通信の送信間隔監視<br>時間を設定します。                                           |
| PSA07        | SLS減速監視時間1         | 1000                                  | SLS指令をオフにしてから速度監視を開始するまでの時間を<br>設定します。SLS速度以下まで減速するために十分な時間を<br>設定してください。          |
| PSA11        | SLS速度1             | 50                                    | SLS機能が作動する場合の安全速度のしきい値を設定します。<br>SLS機能の速度監視中にサーボモータ速度の絶対値がこの値を<br>超えるとSTO機能が作動します。 |
| PSA15        | 安全監視機能<br>速度検出遅延時間 | 10                                    | 速度監視中にサーボモータ速度がしきい値を超過、または下<br>回ったと判定する遅延フィルタのフィルタ時間を設定します。                        |

| 安全監視機   | 能      |               |    | 選択      | 項目書込(I) 単軸書込(S)      |
|---------|--------|---------------|----|---------|----------------------|
| No.     | 略称     | 名称            | 単位 | 設定範囲    | 車由1                  |
| 安全監視機能  | 能有効化設定 |               |    |         |                      |
| 立上げ手順   |        |               |    |         | 設定                   |
| PSA01.0 | **     | 安全監視機能有効化設定   |    | 0-1     | 1:有効                 |
| 安全監視    |        |               |    |         |                      |
| 其末設定    |        |               |    |         |                      |
| PSA01.1 | **     | 入力モード選択       |    | 0-2     | 1:ネットワークによる安全監視機能▼   |
| PSA02.1 | **     | 位置/速度監視設定     |    | 0-2     | 1:機能安全対応サーポモータを使▼    |
| PSC03.0 | **     | 回転方向選択/移動方向選択 |    | 0-1     | U:止転バル人入刀時CCWまたほ正万 ▼ |
| 安全通信    |        |               |    |         |                      |
| PSC01   | **SNC  | 送信間隔監視時間      |    | 16-1000 | 32                   |
| SS1     |        |               |    |         |                      |

| No.   | 略称       | 名称              | 単位 | 設定範囲    | 庫由1  |
|-------|----------|-----------------|----|---------|------|
| SLS   |          |                 |    |         |      |
| PSA07 | **SLSDT1 | SLS減速監視時間1      |    | 0-60000 | 1000 |
| PSA08 | **SLSD12 | SLS) 威速監視時間2    |    | 0-60000 | 1000 |
| PSA09 | **SLSDT3 | SLS減速監視時間3      |    | 0-60000 | 1000 |
| PSA10 | **SLSDT4 | SLS減速監視時間4      |    | 0-60000 | 1000 |
| PSA11 | **SLSS1  | SLS速度1          |    | 0-10000 | 50   |
| PSA12 | **SLSS2  | SLS)速度2         |    | 0-10000 | 50   |
| PSA13 | **SLSS3  | SLS速度3          |    | 0-10000 | 50   |
| PSA14 | **SI SS4 | SI S谏度4         |    | 0-10000 | 50   |
| PSA15 | **SLST   | 安全監視機能 速度検出遅延時間 |    | 5-2000  | 10   |

## 安全ユニット有効化

安全リモートI/Oユニットのユニットパラメータを設定した後、安全ユニットの有効化処理を行います。 スレーブ局のコマンド実行画面より、下記の手順で処理を実行してください。

1. 設定先ユニットの位置確認開始

- 2. 設定先ユニットの位置確認終了
- 3. エラー履歴クリア要求
- 4. 安全ユニット有効化

|              |                                        |                                   | _ |
|--------------|----------------------------------------|-----------------------------------|---|
| スレーブ局のコマンド実行 |                                        |                                   | × |
| 対象機器情報       | NZ2GNSS2-16DTE<br>先頭I/O No:0010 - 局番:2 |                                   | Ŷ |
| 実行する処理(M):   | 安全ユニット有効化 🗸                            | 対象ユニットを有効にします。実行後、ユニットを再起動してください。 | ^ |
| - コマンド設定     |                                        |                                   | ~ |
|              | 加速化した処理にはコマント設定には                      | めりません。                            |   |

! 注意事項

- ・詳細な設定手順については、CC-Link IE TSN安全機能付き リモートI/Oユニットユーザーズマニュア ルをご参照ください。
- ・安全ユニット有効化の処理が完了した後は、システム全体の電源を再投入してください。

## 動作例

安全イネーブルスイッチを押して低速運転を行っている間、SLS1指令(SLS1C信号)により速度監視を行うことを確認します。

### 操作手順

 イネーブルスイッチをONします。 安全FB M+SF\_ENBLSW\_Rにより3ポジションイネーブルスイッチを使用した手動運転を許可します。

【安全機能プログラム】

| (67)                 | M_SF_ENBLSW_R_01A_1 (M<br>Enable swit | SF_ENBLSW_R_01A) |            |
|----------------------|---------------------------------------|------------------|------------|
| SA¥SM400             | P: i hActiusta                        | a bRastu R       |            |
| <sup>■</sup><br>常時ON |                                       |                  |            |
| SA¥SM400             | D: 152 Seletulation                   |                  | Switch_ON  |
| 常時ON                 |                                       |                  | イネーブルスイッチ( |
| Switch1<br>SA¥X40    | Duite 5                               |                  |            |
| イネーブルスイッチ1           |                                       |                  |            |

M+SF\_ENBLSW\_Rはイネーブルスイッチの接点状態を監視し、ポジションの変化と現在のポジションを検出します。ポジション1からポジション2へ変化し、ポジション2の状態にあるときのみ手動運転が許可されます。

#### イネーブルスイッチの接点の開閉状態

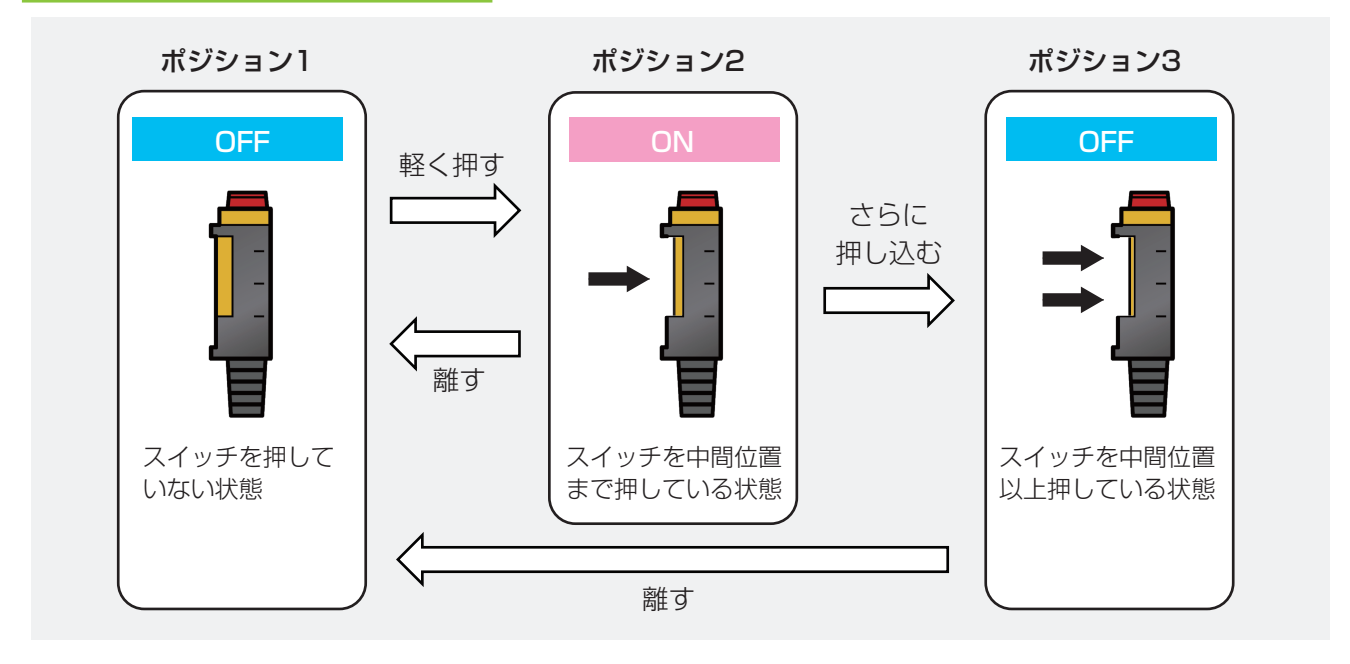

Point

安全FBの詳細については、MELSEC iQ-R 安全FBリファレンスをご参照ください。

**2.** 手動運転が許可されている間(イネーブルスイッチが押されている間)は、サーボアンプへの正転JOG運転 指令がONになり、サーボモータが駆動します。

【一般プログラム】

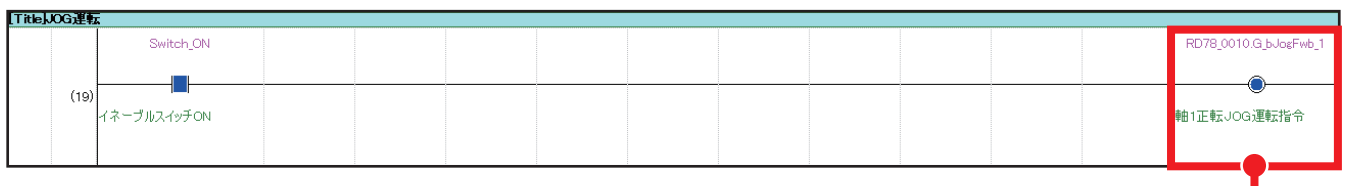

サーボアンプが正転JOG運転します。

またSA¥Y8がOFFになり、SLS1指令(SLS1C信号)が有効になります。SLS機能によりSLS減速監視時間経 過後、速度監視を開始します。

【安全機能プログラム】

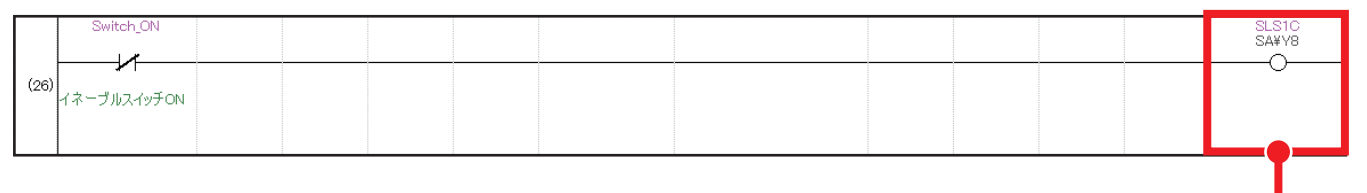

SLS1指令がOFFのとき、 SLS機能が有効になります。

**3.** サーボモータ速度をMR Configurator2の一括表示より確認します。 SLS機能の速度監視により、設定したSLS速度(50 r/min)以下で運転していることを確認できます。

| No. | 項目       | 単位         | 軸1        |
|-----|----------|------------|-----------|
| 1   | 帰還パルス累積  | pulse      | 297575046 |
| 2   | サーボモータ速度 | r/min mm/s | 30        |
| 3   | 溜りパルス    | pulse      | 2253335   |
| 4   | 指令パルス累積  | pulse      | 303472360 |
| 5   | 指令パルス周波数 | kpulse/s   | 33554     |

#### サーボモータ速度がSLS速度を超えた場合

SLS機能は規定速度制限値を超えないことを監視する機能です。設定したSLS速度を超えた場合、STO機能が作動します。

## 操作手順

1. サーボモータ速度を100 r/minに変更しSLS機能を作動すると、SLS減速監視時間1経過後、SLS1速度 超過によりSTO機能が作動します。

| No. | 項目       | 単位         | 軸1        | 軸1        |
|-----|----------|------------|-----------|-----------|
| 1   | 帰還パルス累積  | pulse      | 638438208 | 831866122 |
| 2   | サーボモータ速度 | r/min mm/s | 100       | 0         |
| 3   | 溜りバルス    | pulse      | 7467993   | 10        |
| 4   | 指令パルス累積  | pulse      | 654147250 | 838869327 |
| 5   | 指令パルス周波数 | kpulse/s   | 111848    | 0         |

**2.** SLS1速度超過によってSTO機能が作動した場合、サーボアンプにアラーム(AL.561.2: SLS1指令速度 超過A)が発生し、LEDに以下のように表示されます。

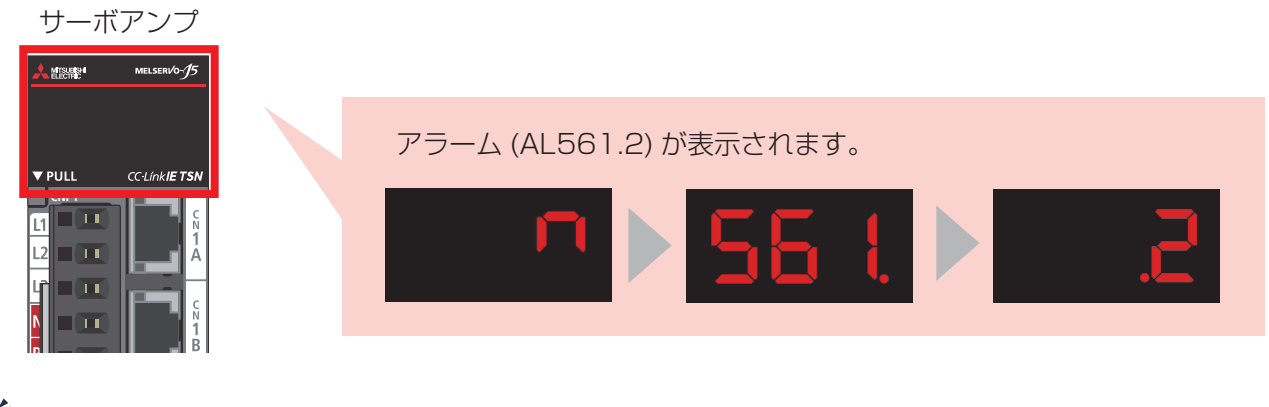

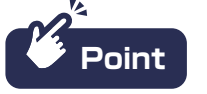

サーボアンプのアラームの内容はMR Configurator2の「アラーム表示」より確認できます。

| アラ          |                                                                                                    |                                                                                                    |     | - |
|-------------|----------------------------------------------------------------------------------------------------|----------------------------------------------------------------------------------------------------|-----|---|
| • • • • • • |                                                                                                    |                                                                                                    |     |   |
| 番号<br>561.  | 名称 発生時刻<br>全主時刻<br>全全速度監視異常1(安全監視機能)<br>2022/06/02 17:38:45                                                              | ;<br>_                                                                                                    |     |   |
|             | [AL. 561.2_SLS1指令速度超過A]                                                                                                  |                                                                                                    |     | ~ |
|             | 発生要因                                                                                                    | 調査/処置方法                                                                                                    | 対象  |   |
|             | <ol> <li>SLS機能作動中に、速度指令の絶対値が [Pr. PSA11 SLS<br/>速度1] を超えている状態が [Pr. PSA15 安全監視機能 速度<br/>検出遅延時間] の設定時間以上を継続した。</li> </ol> | パラメータまたは運転パターンを見直し<br>てください。<br>速度指令を [Pr. PSA11] 以下にす<br>る、 [Pr. PSA15] を長く設定するな<br>どしてください。<br>トリン制御の場合、速度制限を [Pr.<br>PSA11] 以下に設定するなどしてくだ<br>オハ | [G] | > |
| 補足          | 请報報:(安全リセット可)                                                                                                    |                                                                                                    |     |   |

# MEMO

| <br> |
|------|
| <br> |
| <br> |
| <br> |
| <br> |
| <br> |
| <br> |
| <br> |
| <br> |
|      |
|      |
| <br> |
| <br> |
| <br> |
| <br> |
| <br> |
| <br> |
| <br> |
| <br> |
| <br> |
| <br> |
| <br> |
| <br> |
|      |
|      |
| <br> |
| <br> |
| <br> |
| <br> |
| <br> |

# 三菱電機株式会社 〒100-8310 東京都千代田区丸の内2-7-3(東京ビル)

お問合せは下記へどうぞ

| 本社機器営業部〒110-0016   | 東京都台東区台東1-30-7(秋葉原アイマークビル)        | (03)5812-1450 |
|--------------------|-----------------------------------|---------------|
| 関越機器営業部〒330-6034   | さいたま市中央区新都心11-2(明治安田生命さいたま新都心ビル)… | (048)600-5835 |
| 新潟支店               | 新潟市中央区東大通1-4-1 (マルタケビル4F)         | (025)241-7227 |
| 神奈川機器営業部…〒220-8118 | 横浜市西区みなとみらい2-2-1(横浜ランドマークタワー)     | (045)224-2624 |
| 北海道支社 〒060-0042    | 札幌市中央区大通西3-11(北洋ビル)               | (011)212-3793 |
| 東北支社 〒980-0013     | 仙台市青葉区花京院1-1-20(花京院スクエア)          | (022)216-4546 |
| 北陸支社 〒920-0031     | 金沢市広岡3-1-1 (金沢パークビル)              | (076)233-5502 |
| 中部支社 〒450-6423     | 名古屋市中村区名駅3-28-12(大名古屋ビルヂング)       | (052)565-3314 |
| 豊田支店 〒471-0034     | 豊田市小坂本町1-5-10(矢作豊田ビル)             | (0565)34-4112 |
| 関西支社 〒530-8206     | 大阪市北区大深町4-20(グランフロント大阪 タワーA)      | (06)6486-4122 |
| 中国支社 〒730-8657     | 広島市中区中町7-32(ニッセイ広島ビル)             | (082)248-5348 |
| 四国支社 〒760-8654     | 高松市寿町1-1-8(日本生命高松駅前ビル)            | (087)825-0055 |
| 九州支社 〒810-8686     | 福岡市中央区天神2-12-1 (天神ビル)             | (092)721-2247 |

三菱電機 FA 検索 www.MitsubishiElectric.co.jp/fa インターネットによる情報サービス「三菱電機FAサイト」

メンバ-三菱電機FAサイトでは、製品や事例などの技術情報に加え、トレーニングスクール情報や 登録無料! 各種お問い合わせ窓口をご提供しています。また、メンバー登録いただくとマニュアルや CADデータ等のダウンロード、eラーニングなどの各種サービスをご利用いただけます。

#### 電話技術相談窓口 受付時間\*1 月曜~金曜 9:00~19:00、土曜·日曜·祝日 9:00~17:00

|                                                                                                    | 対象                                                                       | 機種                                           | 電話番号                            | 自動窓口案内<br>  選択番号 <sup>※7</sup>   | 対象                                  | 機種                                          | 電話番号                                 | 自動窓口案内<br>選択番号 <sup>※7</sup> |
|----------------------------------------------------------------------------------------------------|--------------------------------------------------------------------------|----------------------------------------------|---------------------------------|----------------------------------|-------------------------------------|---------------------------------------------|--------------------------------------|------------------------------|
| 自                                                                                                    | 動窓口案内                                                                    | I案内 052-712 SCADA GENESIS64™/MC Works64      |                                 | orks64                           | 052-712-<br>2962 <sup>**2*6</sup>   | -                                           |                                      |                              |
| _                                                                                                    | 産業用PC MELIPC                                                             |                                              |                                 |                                  | MELSERVOシリーズ                        |                                             | 1⇒2                                  |                              |
| エッジコンピューティング製品<br>Edgecross対応ソフトウェア<br>(NC Machine Tool Optimizer<br>などのNC関連製品を除く)<br>MELSOFT MaiLab |                                                                          | 052-712-<br>2370 <sup>#2</sup>               | 8                               | サーボ/位置決めユニット/                    | 位置決めユニット<br>(MELSEC iQ-R/Q/Lシリーズ)   | )                                           | 1⇒2                                  |                              |
|                                                                                                    |                                                                          |                                              |                                 |                                  | モーションユニット<br>(MELSEC iQ-R/iQ-Fシリーズ) |                                             | 1⇒1                                  |                              |
| MELSEC iQ-R/Q/Lシーケンサ                                                                                 |                                                                          | 050 711                                      |                                 |                                  | モーションソフトウェア                         |                                             | 1⇒1                                  |                              |
| シーケンサ                                                                                                | (CPU内蔵Ethernet機能などネットワークを除く)<br>MELSOFT GXシリーズ(MELSEC iQ-R/Q/L/QnAS/AnS) |                                              | 5111                            | 2⇒2                              |                                     | シンプルモーションユニット<br>(MELSEC iQ-R/iQ-F/Q/Lシリーズ) | 052-712-<br>6607                     | 1⇒2                          |
|                                                                                                    | MELSEC iQ-F/FXシーケンサ全般<br>MELSOFT GXシリーズ (MELSEC iQ-F/FX)                 |                                              | 052-725-<br>2271**3             | 2⇒1                              |                                     | モーションCPU<br>(MELSEC iQ-R/Qシリーズ)             |                                      | 1⇒1                          |
|                                                                                                    | ネットワークユニット<br>(CC-Linkファミリー/MELSECNET/Ethernet/シリアル通信)                   |                                              | 052-712-<br>2578                | 2⇒3                              |                                     | センシングユニット<br>(MR-MTシリーズ)                    |                                      | 1⇒2                          |
|                                                                                                    | MELSOFT<br>統合エンジェアリング環境                                                  | IELSOFT MELSOFT Navigator/<br>MELSOFT Update | 052-799-                        |                                  | -                                   | シンプルモーションボード/<br>ポジションボード                   | _                                    | 1⇒2                          |
|                                                                                                    | iQ Sensor Solution                                                       | Manager                                      | 3591* <sup>2</sup>              | 2-70                             |                                     | MELSOFT MTシリーズ/<br>MRシリーズ/EMシリーズ            |                                      | 1⇒2                          |
|                                                                                                    | MELSOFT<br>通信支援ソフトウェアツール                                                 | MELSOFT MXシリーズ                               | 050 710                         |                                  | センサレスサーボ                            | FR-E700EX/MM-GKR                            | 052-722-<br>2182<br>052-722-<br>2182 | 3                            |
|                                                                                                    | MELSECパソコンボード<br>WinCPUユニット/C言語コント「                                      | Q80BDシリーズなど<br>コーラユニット/                      | 2370*2                          | 2⇒4                              | インバータ                               | FREQROLシリーズ                                 |                                      |                              |
|                                                                                                    | C言語インテリジェント機能ユニット<br>MESインタフェースユニット/高速データロガーユニット/                        |                                              | 052-799-<br>3592 <sup>**2</sup> | 2⇒5                              | 三相モータ                               | 三相モータ225フレーム以下                              | 0536-25-<br>0900 <sup>*2*4</sup>     | _                            |
|                                                                                                    | 高速データコミュニケーションユニット/OPC UAサーバユニット<br>システムレコーダ                             |                                              |                                 |                                  | 産業用ロボット                             | MELFAシリーズ                                   | 052-721-<br>0100                     | 5                            |
|                                                                                                    | プレート<br>MELSEC計装/iQ-R/<br>Q二重化<br>の一面化<br>の一面化<br>の一面化                   | プロセスCPU/二重化機能<br>SIL2プロセスCPU                 | 052-712-<br>2830**2**3          | 2-712-<br>30 <sup>#2#3</sup> 2⇒7 | 電磁クラッチ・ブレーキ/テンションコントローラ             |                                             | 052-712-<br>5430**5                  | -                            |
|                                                                                                    |                                                                          | (MELSEC iQ-Rシリーズ)<br>プロセスCPU/二重化CPU          |                                 |                                  | データ収集アナライザ                          | MELQIC IU1/IU2シリーズ                          | 052-712-<br>5440**5                  | -                            |
|                                                                                                    |                                                                          | (MELSEC-Qシリーズ)                               |                                 |                                  | 低圧開閉器                               | MS-Tシリーズ/MS-Nシリーズ                           | 052-719-<br>4170                     | 7-2                          |
|                                                                                                    |                                                                          | MELSOFT PXシリーズ                               |                                 |                                  |                                     | US-Nシリーズ                                    |                                      | <i>1</i> =2                  |
|                                                                                                    | 安全ジ<br>MELSEC Safety<br>(MEL<br>安全コ<br>(MEL                              | 安全シーケンサ<br>(MELSEC iQ-R/QSシリーズ)              | ) 052-712-<br>3079*2*3          | 2⇒8                              | 低圧遮断器                               | ノーヒューズ遮断器/<br>漏電遮断器/MDUブレーカ/                | 052-719-<br>4559                     | 7⇒1                          |
|                                                                                                    |                                                                          | 安全コントローラ<br>(MELSEC-WSシリーズ)                  |                                 |                                  |                                     | 気中遮断器(ACB)など                                |                                      |                              |
|                                                                                                    | 電力計測ユニット/絶縁監視ユニット                                                        | QEシリーズ/REシリーズ                                | 052-719-<br>4557*2*3            | 2⇒9                              | 電力管理用計器                             | 電力量計/計器用変成器/<br>指示電気計器/管理用計器/<br>タイムスイッチ    | 052-719-<br>4556                     | 7⇒3                          |
| レーザ変位センサ<br>FAセンサ MELSENSOR ビジョンセンサ                                                                  |                                                                          | 052-799-<br>9495*2                           | 6                               | 省エネ支援機器                          | EcoServer/E-Energy/                 | 052-719-<br>4557*2*3                        |                                      |                              |
|                                                                                                    |                                                                          |                                              |                                 |                                  | 検針システム/エネルギー計測 <br> ユニット/B/NETなど    |                                             | 7⇒4                                  |                              |
| コードリーダ<br>表示器 GOT GOT2000/1000シリーズ<br>MELSOFT GTシリーズ                                                 |                                                                          | 052-712-<br>2417                             | 4⇒1                             | 小容量UPS(5kVA以下)                   | FW-Sシリーズ/FW-Vシリーズ/                  | 052-799-                                    | 7⇒5                                  |                              |
|                                                                                                    |                                                                          |                                              | 4⇒2                             | FW-A>リーズ/FW-Fシリーズ                | 9489****                            |                                             |                                      |                              |

お問合せの際には、今一度電話番号をお確かめの上、お掛け間違いのないようお願いいたします。 ※11春季、夏季・年末年給の休日を除く ※2:土曜 日曜 祝日を除く ※3:金曜は17:00まで ※4:月曜~木曜の9:00~17:00と金曜の9:00~16:30 ※5:受付時間9:00~17:00(土曜・日曜 祝日 当社休日を除く) ※6:月曜~金曜の9:000~17:00) 次ア:選択者参の入力は、自動窓口来内冒頭のお客様相談内容に関する代理氏、商社への提供可否確認の回答後にお願いいたします。